# **GUIDE D'UTILISATION**

# **SYNAE**

#### 1<sup>ère</sup> partie : ESSMS – AUTO-EVALUATION

0

10 mai 2022

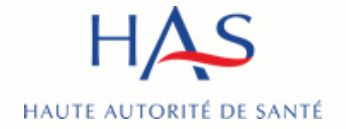

# SOMMAIRE

- 1. Profils et droits dans Synaé
- 2. Création des comptes Mon Portail HAS
- 3. Création du compte Référent ESSMS
- 4. Création des comptes Collaborateurs
- 5. Connexion à Synaé
- 6. Création d'une auto-évaluation
- 7. Création manuelle d'une grille d'évaluation

- 8. Réassignation d'une grille
- 9. Gestion des collaborateurs
- 10. Remplissage des grilles
- 11. Clôture des grilles d'évaluation
- 12. Résultats
- 13. Clôture d'une auto-évaluation
- 14. Consultation d'une auto-évaluation terminée

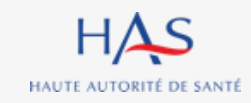

#### Introduction

#### SYNAE

- est le nom donné à la plateforme sécurisée créée par la HAS
- permet la réalisation des auto-évaluations et évaluations en ESSMS
- est ouverte aux ESSMS uniquement à ce jour pour leur permettre d'engager leurs auto-évaluations

**POINT DE VIGILANCE** : le premier compte créé par l'ESSMS est celui du référent.

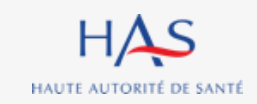

# **PROFILS ET DROITS DANS SYNAE**

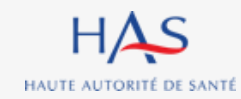

# **PROFILS ET DROITS DANS SYNAE**

#### 2 types de rôles sont ouverts aux ESSMS

Vos droits en fonction de votre profil dans Synaé

|                                                            | Référent ESSMS | Collaborateurs<br>ESSMS |
|------------------------------------------------------------|----------------|-------------------------|
| Créer les profils des collaborateurs                       |                | ×                       |
| Créer / supprimer une auto-évaluation                      |                | ×                       |
| Créer / supprimer des grilles d'évaluation                 |                | ×                       |
| Ajouter / retirer des membres à l'équipe d'auto-évaluation |                | $\mathbf{x}$            |
| Assigner / réassigner les grilles d'évaluation             | <b>e</b>       | ×                       |
| Renseigner les grilles d'évaluation                        |                |                         |
| Accéder en lecture seule aux auto-évaluations              |                | ×                       |

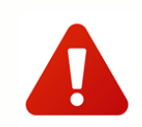

Attention : la première connexion donne systématiquement accès au rôle de référent. Avant la création de tout compte => désigner un référent au sein de votre ESSMS.

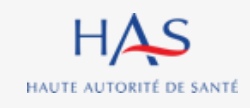

# **CREATION DES COMPTES**

2

 $\mathbf{O}$ 

# **MON PORTAIL HAS**

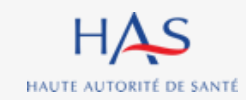

#### CREATION DES COMPTES – MON PORTAIL HAS Mon Portail HAS – Qu'est-ce que c'est ?

#### Mon Portail HAS (MPH)

- c'est la base de contacts de la HAS et le portail dédié aux collaborateurs externes
- c'est le point d'entrée unique pour ces collaborateurs externes (création et mise à jour de leurs informations)
- c'est le point d'accès aux applications mises à disposition par la HAS à l'ensemble de ses utilisateurs.

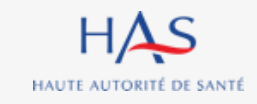

# 

# **CREATION DU COMPTE REFERENT ESSMS**

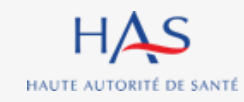

# Créer un compte Référent ESSMS

1. Pour créer votre compte, cliquez sur ce lien

https://has-cespi-prod1.pegacloud.net/prweb/PRWebLDAP1/app/bce/

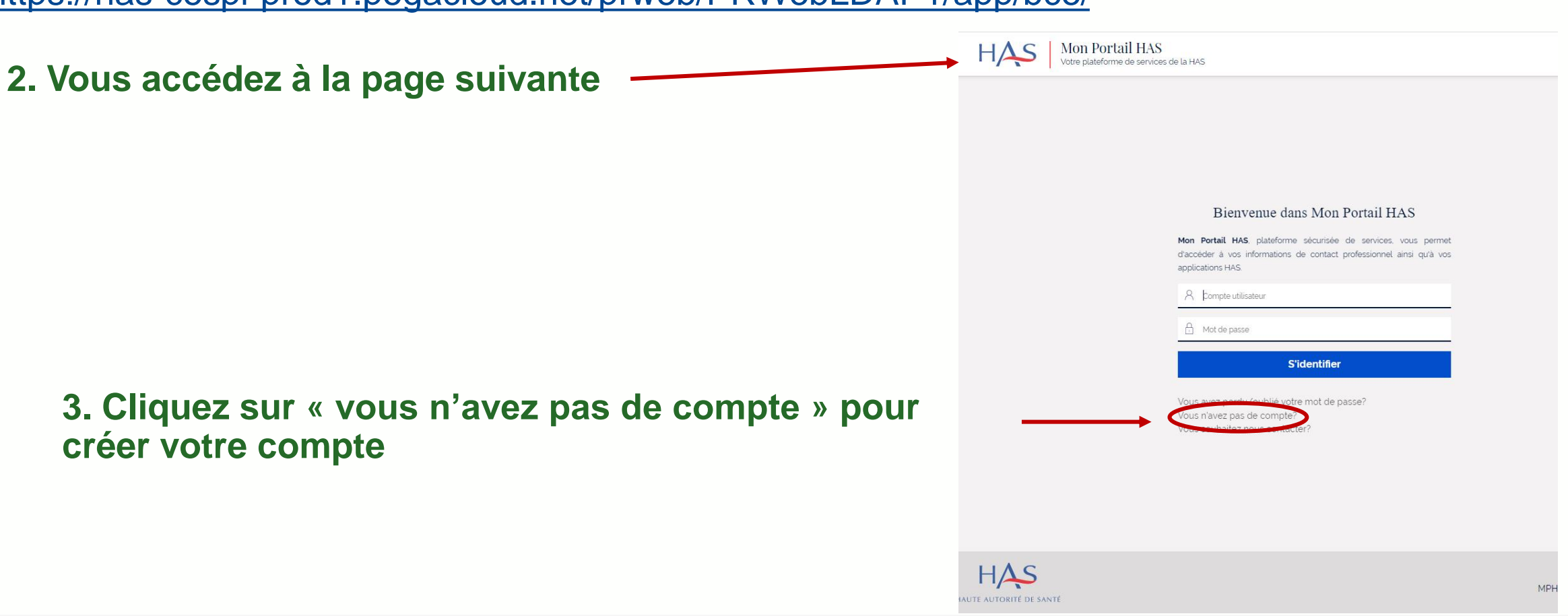

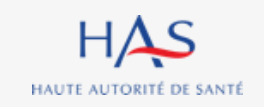

Référen

ESSMS

| HAS Mon Portail HAS<br>Votre plateforme de services de la HAS                                                                                                    | ţ                                                                                                    | ESSM                                                                              |
|----------------------------------------------------------------------------------------------------|----------------------------------------------------------------------------------------------------|-----------------------------------------------------------------------------------|
| uillez renseigner vos informations de contact, votre organisation le cas échéant<br>formations de contact                                                                                                    | et accepter les conditions générales d'utilisation afin de créer votre compte.                                                                                                    |                                                                                   |
| n'                                                                                                    | Prénom <sup>·</sup> 1. Renseignez les infor                                                                                                    | mations requises                                                                  |
| SROCHHES                                                                                                    | Diane                                                                                                    |                                                                                   |
| ail 🕐 ·<br>desroches@yopmail.com                                                                                                    | Indicatif Téléphone ③                                                                                                    |                                                                                   |
|                                                                                                    | 2 Cliquez sur « Sélectio                                                                                                    | onnez l'organisation                                                              |
|                                                                                                    |                                                                                                    |                                                                                   |
| ormations de l'organisation                                                                                                    | existante » nour rensei                                                                                                    | oner le nom de votre structu                                                      |
| ormations de l'organisation                                                                                                    | existante » pour renseig                                                                                                    | gner le nom de votre structu                                                      |
| ormations de l'organisation<br>illez chercher l'organisation auquel vous souhaitez vous rattacher en renseign<br>Siret / Nom de l'organisation                                                                                                    | ant la raison sociale contartet. Si vous ne la trouvez pas, cliquer sur "créer l'organisation" afin de la créer.                                                                                                    | gner le nom de votre structu                                                      |
| Drmations de l'organisation<br>illez chercher l'organisation auquel vous souhaitez vous rattacher en renseigr<br>Siret / Nom de l'organisation                                                                                                    | ant la raison sociale creatret. Si vous ne la trouvez pas, cliquer sur "créer l'organisation" afin de la créer. Fonction                                                                                                    | gner le nom de votre structi                                                      |
| ormations de l'organisation<br>llez chercher l'organisation auquel vous souhaitez vous rattacher en renseigr<br>Siret / Nom de l'organisation                                                                                                    | existante » pour renseig                                                                                                    | gner le nom de votre structi                                                      |
| ormations de l'organisation<br>llez chercher l'organisation auquel vous souhaitez vous rattacher en renseigr<br>Siret / Nom de l'organisation<br>Icun élément<br>ctionner l'organisation existante                                                                                   | existante » pour renseig<br>ant la raison sociale er siret. Si vous ne la trouvez pas, cliquer sur 'créer l'organisation' afin de la créer.<br>Fonction<br>3. Acceptez les condi                                                                                                    | gner le nom de votre structi<br>tions générales d'utilisation                     |
| ormations de l'organisation<br>llez chercher l'organisation auquel vous souhaitez vous rattacher en renseigr<br>Siret / Nom de l'organisation<br>Icun élément<br>ctionner l'organisation existante                                                                                   | ant la raison sociale er eiret. Si vous ne la trouvez pas, cliquer sur "créer l'organisation" afin de la créer.  Fonction  3. Acceptez les condi                                                                                                    | gner le nom de votre structu<br>tions générales d'utilisation                     |
| ermations de l'organisation<br>lez chercher l'organisation auquel vous souhaitez vous rattacher en renseigr<br>siret / Nom de l'organisation<br>cun élément<br>ctionner l'organisation existante                                                                                     | ant la raison sociale or one L Si vous ne la trouvez pas, cliquer sur "créer l'organisation" afin de la créer.  Fonction  3. Acceptez les condi  s d'utilisation de Mon Portail HAS et je m'engage à les respecter.  4. Cliquez sur « cré                                                                                                    | gner le nom de votre structi<br>tions générales d'utilisation                     |
| ormations de l'organisation<br>illez chercher l'organisation auquel vous souhaitez vous rattacher en renseigr<br>Siret / Nom de l'organisation<br>ucun élément<br>actionner l'organisation existante<br>in cliquant ici, je déclare avoir pris connaissances des Conditions générale | A Cliquez sur « concernance of a concernance of a concer | gner le nom de votre structi<br>tions générales d'utilisation<br>éer mon compte » |

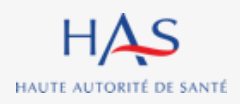

Guide d'Utilisation de Synaé - 1ère partie : ESSMS – AUTO-EVALUATION

| Votre plateforme de services de la HAS                            | ŝ                                                                                                    |                                       |
|-------------------------------------------------------------------|----------------------------------------------------------------------------------------------------|---------------------------------------|
| uillez renseigner vos informations de contact, votre organisation | le cas échéant et accepter les conditions générales d'utilisation afin de créer votre compte.                               | · · · · · · · · · · · · · · · · · · · |
| formations de contact                                             |                                                                                                    |                                       |
| om ·                                                              | Prénom*                                                                                                    |                                       |
| DESROCHHES                                                        | Diane                                                                                                    |                                       |
|                                                                   | Indicatif Téléphone ③                                                                                                    |                                       |
| formations de l'organisation                                      | er en renseignant la raison sociale ou Sircher vous ne la trouvez pas, cliquer sur "créer l'organisation" afin de la créer. |                                       |
| I' Siret / Nom de l'organisation                                  | Fonction                                                                                                    |                                       |
|                                                                   |                                                                                                    |                                       |
| FJT-RESIDENCE ROCHECOLOMBE                                        |                                                                                                    |                                       |
| FJT-RESIDENCE ROCHECOLOMBE                                        | Créer l'organisation 2. Cliquez                                                                                             | sur « créer l'organisation            |

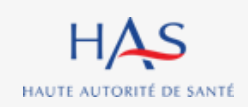

### Créer un compte Référent ESSMS Pour les ESSMS absents de la liste déroulante

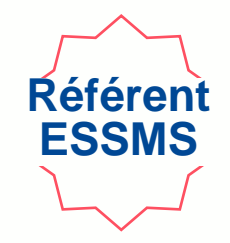

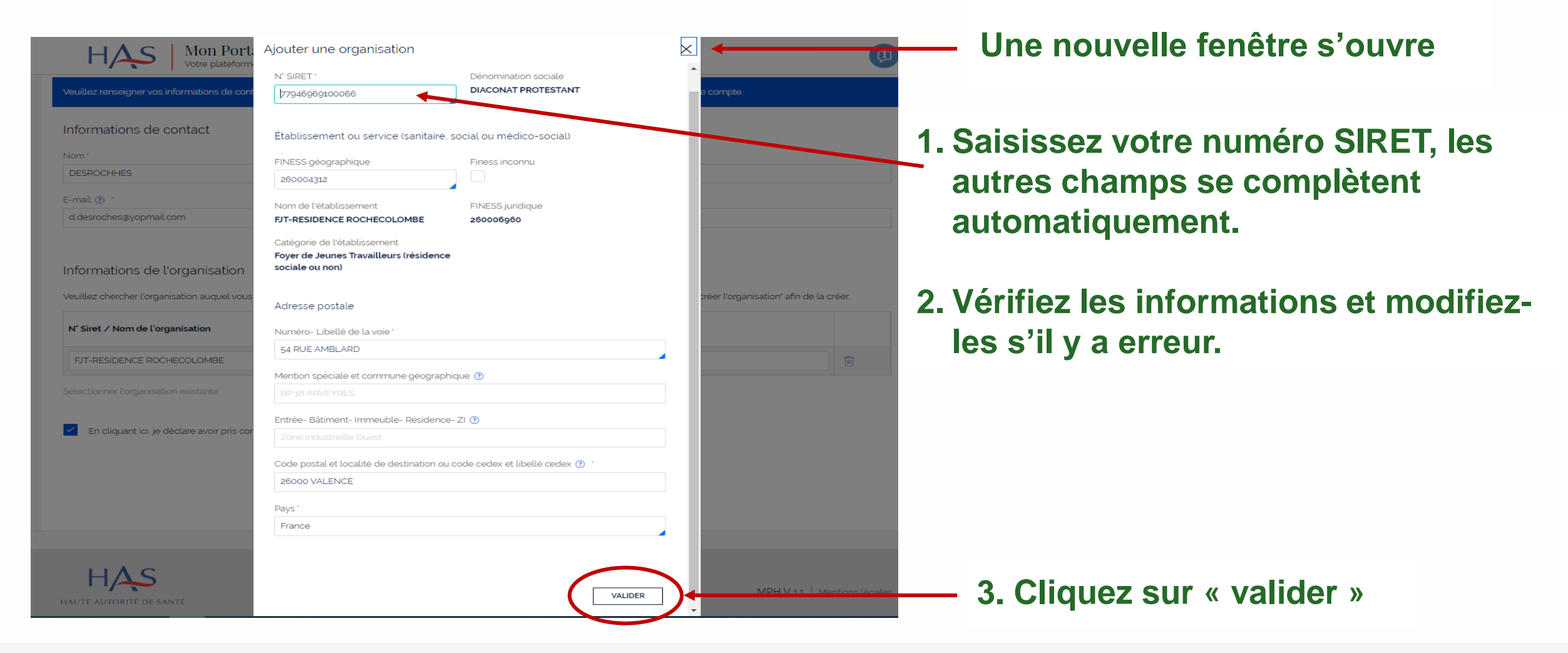

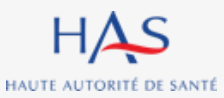

Guide d'Utilisation de Synaé - 1ère partie : ESSMS – AUTO-EVALUATION

10 mai 2022

### Créer un compte Référent ESSMS Pour les ESSMS absents de la liste déroulante

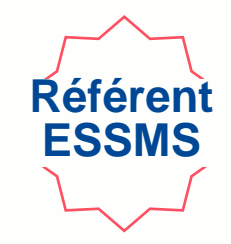

| SROCHHES                      | Diane        |           |   |
|-------------------------------|--------------|-----------|---|
|                               |              |           |   |
| ail () ·                      | Indicatif Té | léphone 🕐 |   |
| esroches@yopmail.com          | +33          |           |   |
| Siret / Nom de l'organisation | Fonction     |           |   |
| T-RESIDENCE ROCHECOLOMBE      | Directr      | cel       | Ŵ |
|                               |              |           |   |

Une fois la structure créée, il vous reste à valider la création de votre compte.

#### liquez sur « Créer mon compte »

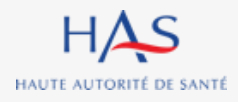

# Créer un compte Référent ESSMS

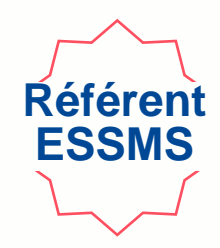

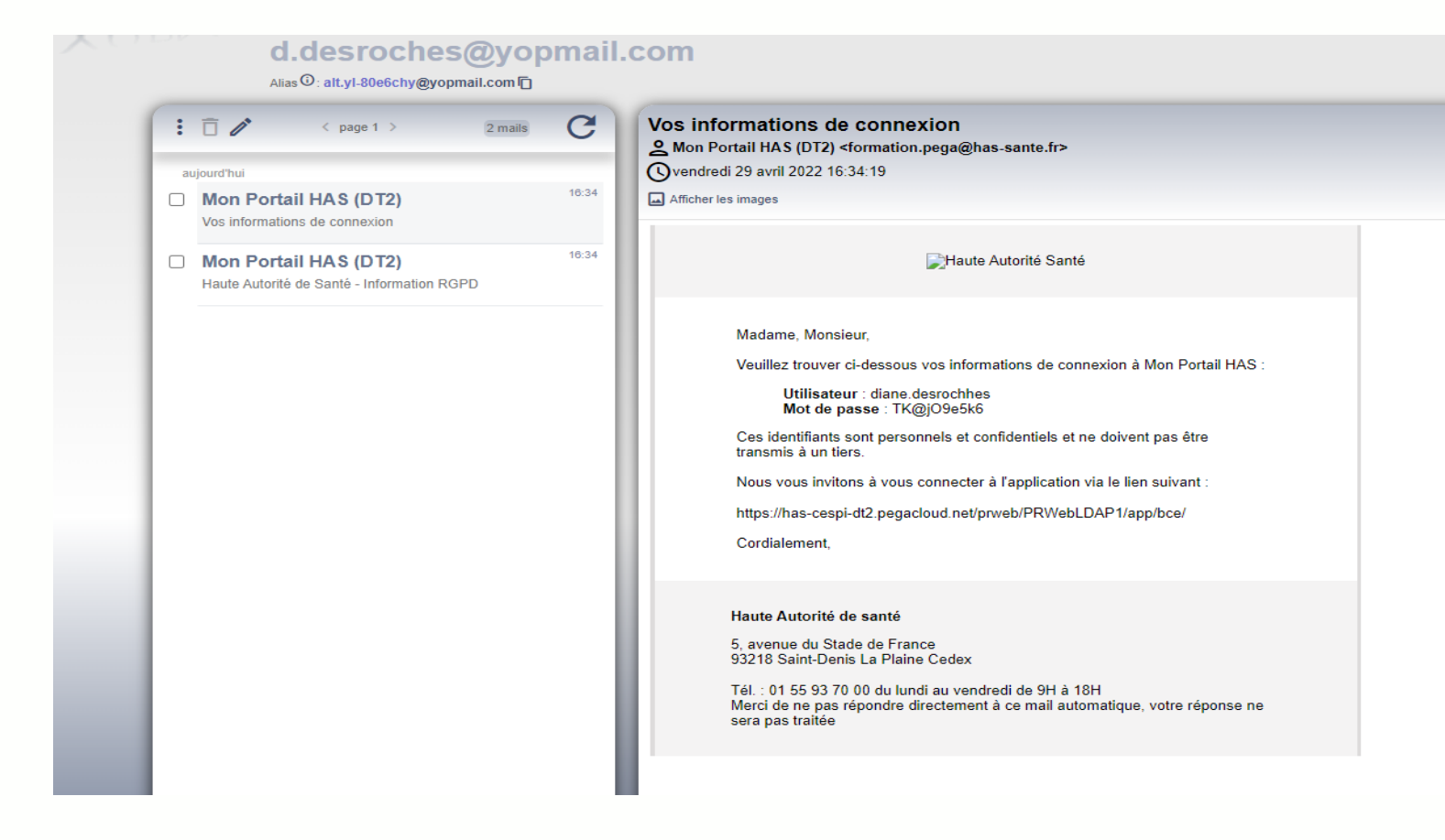

Une fois votre compte créé, vous recevez un mail avec vos informations de connexion à « Mon Portail HAS ». (Pensez à vérifier dans vos spams).

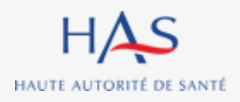

# Créer un compte Référent ESSMS Connexion à Mon Portail HAS

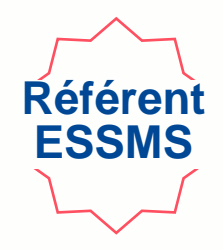

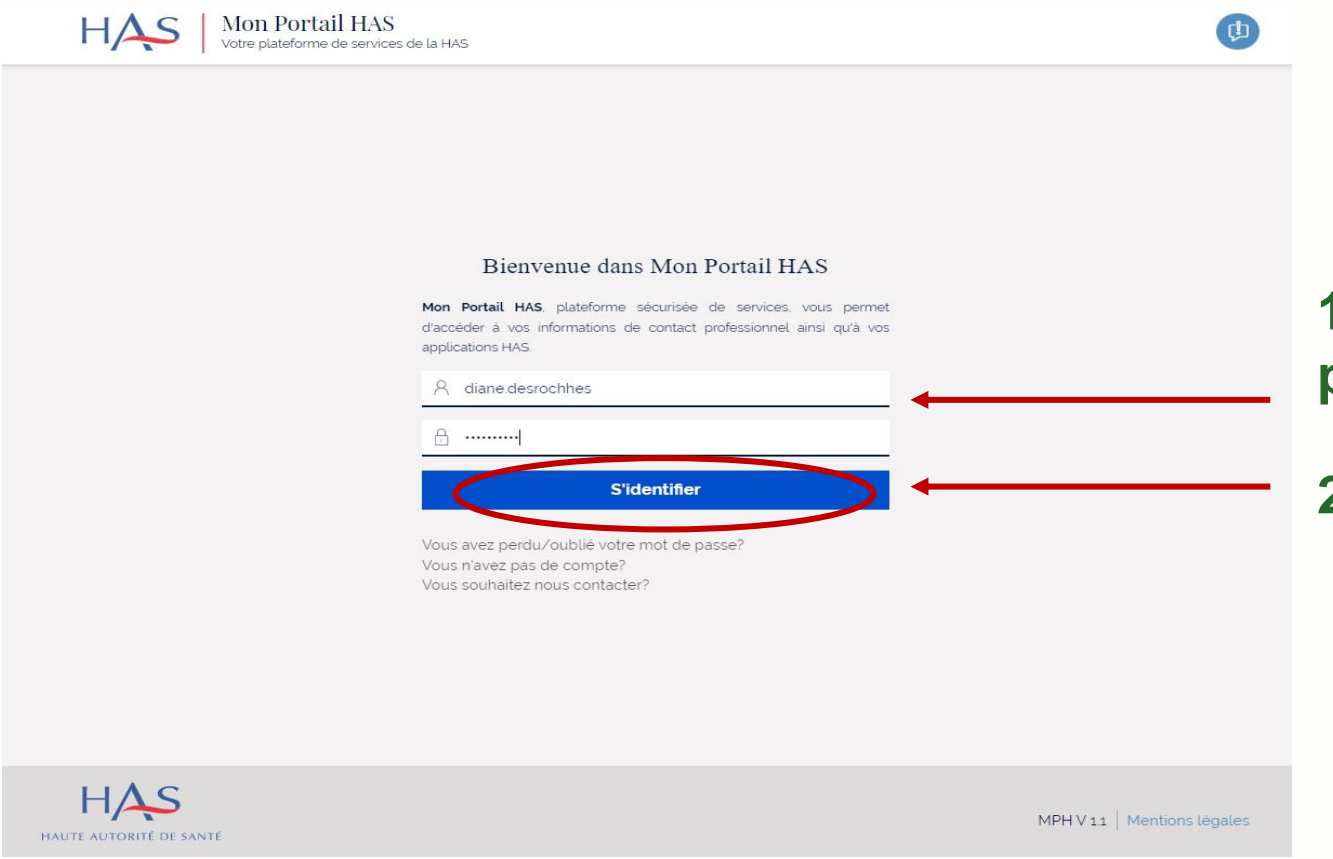

1. Saisissez l'identifiant et le mot de passe qui vous ont été transmis.

2. Cliquez sur « s'identifier »

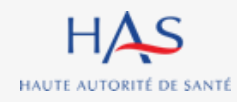

#### Créer un compte Référent ESSMS Connexion à Mon Portail HAS

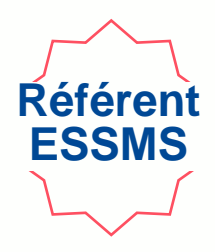

| ļs | Mon Portail HA<br>Votre plateforme de | LS<br>services de la HAS                                  |                                                                                                    | FJT-RESIDENCE ROCHECOLOMBE   | Diane DESROCHHES ~ |
|----|---------------------------------------|-----------------------------------------------------------|----------------------------------------------------------------------------------------------------|------------------------------|--------------------|
|    |                                       | FJT-RESIDENCE ROCHECOLON                                  | иве                                                                                                    | METTRE À JOUR L'ORGANISATION |                    |
|    |                                       | Applications<br>Applications auxquelles vous avez accès p | our le compte de/du FJT-RESIDENCE ROCHECOLOMBE. Cliquer sur le nom de l'application pou                                                                                                    | ır y accéder.                |                    |
|    |                                       | Synaé →                                                   |                                                                                                    |                              |                    |
|    |                                       | Voir toutes les applications $ ightarrow$                 |                                                                                                    |                              |                    |
|    |                                       | Demander accès aux applications HAS                       | Modification du mot de passe                                                                                                    |                              |                    |
|    |                                       | Contacts                                                  | Le mot de passe doit contenir au moins 10 caractères dont 1 caractère majuscule, 1 caractère numérique et 1 caractère spécial (@\$!%"2&#).</td><td>+ NOUVEAU CONTACT</td><td></td></tr><tr><td></td><td></td><td>Liste des contacts rattachés à/au FJT-RES</td><td>Nouveau mot de passe</td><td></td><td></td></tr><tr><td></td><td></td><td>Nom complet</td><td>Confirmer le mot de passe</td><td>Statut</td><td></td></tr><tr><td></td><td></td><td>DESROCHHES Diane (Référent organisme) d.c</td><td></td><td>ACTIF</td><td></td></tr><tr><td></td><td></td><td></td><td>CHANGER LE MOT DE PASSE</td><td><b></b></td><td></td></tr><tr><td></td><td></td><td>Comment ça marche?</td><td></td><td></td><td></td></tr><tr><td></td><td></td><td>Mon Portail HAS vous permet de consulte<br>contacts rattachés à votre organisme. Enf<br>missions.</td><td>er et gérer vos informations de contact professionnel. Vous pouvez également, en tant que référ<br>in, vous pouvez accéder à l'ensemble des applications mises à votre disposition par la HAS dans</td><td>ent de votre organisme, gérer les<br>s le cadre de vos activités et</td><td></td></tr></tbody></table> |                              |                    |

1. Lors de votre première connexion, modifiez votre mot de passe.

2. Cliquez sur « changer le mot de passe »

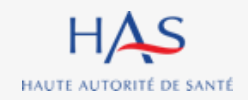

# CREATION DES COMPTES COLLABORATEURS

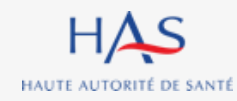

| <b>Créer des</b><br>Si vous souhait<br>A partir de votr | <b>COMPtes</b><br>tez créer des<br>e page d'acc                                                               | s collabo<br>s comptes p<br>cueil « Mon                                         | Drateurs<br>our des collabo<br>Portail HAS »                                                             | orateurs                                                                                  |           |                    | Référent<br>ESSMS |
|---------------------------------------------------------|----------------------------------------------------------------------------------------------------|---------------------------------------------------------------------------------|----------------------------------------------------------------------------------------------------|-------------------------------------------------------------------------------------------|-----------|--------------------|-------------------|
| ■ HAS Mon Portail HAS<br>Votre plateforme de services   | de la HAS                                                                                                    |                                                                                 |                                                                                                    | FJT-RESIDENCE ROC                                                                         | HECOLOMBE | Diane DESROCHHES ~ |                   |
|                                                         | FJT-RESIDENCE ROCHECOL                                                                                        | OMBE                                                                            |                                                                                                    | METTRE À JOUR L'ORGANISATION                                                              | ]         |                    |                   |
|                                                         | Applications<br>Applications auxquelles vous avez acc<br>Synaé -                                              | ès pour le compte de/du FJT-RESIDE<br>>                                         | NCE ROCHECOLOMBE. Cliquer sur le nom de l'apj                                                            | plication pour y accèder.                                                                 |           |                    |                   |
|                                                         | Voir toutes les applications $\rightarrow$                                                                    |                                                                                 |                                                                                                    |                                                                                           |           |                    |                   |
|                                                         | Demander accès aux applications HAS                                                                           |                                                                                 |                                                                                                    |                                                                                           | _         |                    |                   |
|                                                         | Contacts<br>Liste des contacts rattachés à/au FJT-                                                            | RESIDENCE ROCHECOLOMBE. Clique                                                  | er sur le nom complet du contact pour consulter so                                                       | n profil.                                                                                 |           | - Cliquez s        | ur<br>Lcontact »  |
|                                                         | Nom complet                                                                                                   | Adresse email                                                                   | Accès                                                                                                    | Statut                                                                                    |           | « nouvcat          |                   |
|                                                         | DESROCHHES Diane (Référent organisme)                                                                         | d.desroches@yopmail.com                                                         | Synaé, Mon Portail HAS                                                                                   | ACTIF                                                                                     |           |                    |                   |
|                                                         | Comment ça marche?<br>Mon Portail HAS vous permet de con<br>contacts rattachés à votre organisme<br>missions. | sulter et gérer vos informations de cor<br>Enfin, vous pouvez accéder à l'ensen | ntact professionnel. Vous pouvez également, en ta<br>nble des applications mises à votre disposition par | nt que référent de votre organisme, gérer les<br>la HAS dans le cadre de vos activités et |           |                    |                   |

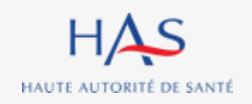

10 mai 2022

### Créer des comptes collaborateurs

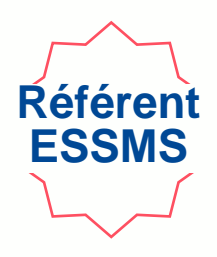

| FJT-RESIDENCE ROCHECOLON                                  | 1BE                                                                              | METTRE À JOUR L'ORGANISATION |                                    |
|-----------------------------------------------------------|----------------------------------------------------------------------------------|------------------------------|------------------------------------|
| Applications<br>Applications auxquelles vous avez accès p | our le compte de/du FJT-RESIDENCE ROCHECOLOMBE. Cliquer sur le nom de l'applicat | on pour y accèder.           |                                    |
| Synaé →                                                   |                                                                                  |                              |                                    |
| Voir toutes les applications $ ightarrow$                 |                                                                                  |                              |                                    |
| Demander accès aux applications HAS                       |                                                                                  |                              |                                    |
| Contacts                                                  | Ajout d'un contact                                                               | + NOUVEAU CONTACT            | 1. Saisissez l'adresse             |
| Liste des contacts rattachés à/au FJT-RES                 | E-mail ③                                                                         |                              | mail du collaborateur              |
| Nom complet 🖉 Ac                                          |                                                                                  | Statut                       |                                    |
| DESROCHHES Diane (Référent organisme) d.o                 | ANNULER                                                                          |                              | <ul> <li>2. Cliquez sur</li> </ul> |
|                                                           |                                                                                  |                              | « ajouter »                        |

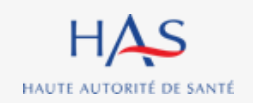

#### **Créer des comptes collaborateurs** Référen ESSMS Nouveau: Contact Veuillez saisir les informations du contact Identité du contact **1.** Saisissez les informations Civilité Nom \* Prénom ' BOUCHER $\sim$ Fabrice relatives au collaborateur Informations professionnelles Titre Catégorie socio-professionnelle $\sim$ Autre Numéro RPPS/ADELI Catégorie professionnelle (Santé et médico-sociale) Autre Informations de contact professionnelles Autres Informations de contact E-mail 🕐 E-mail 🕐 \* ☆ f.boucher@yopmail.com Indicatif Téléphone 🕐 Indicatif Téléphone 🕐 ☆ \*33 +33 N° at libellá de la voie N° et libellé de la voie ANNULER VALIDER 2. Cliquez sur « valider »

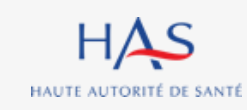

# Créer des comptes collaborateurs Donner accès au collaborateur aux applications HAS

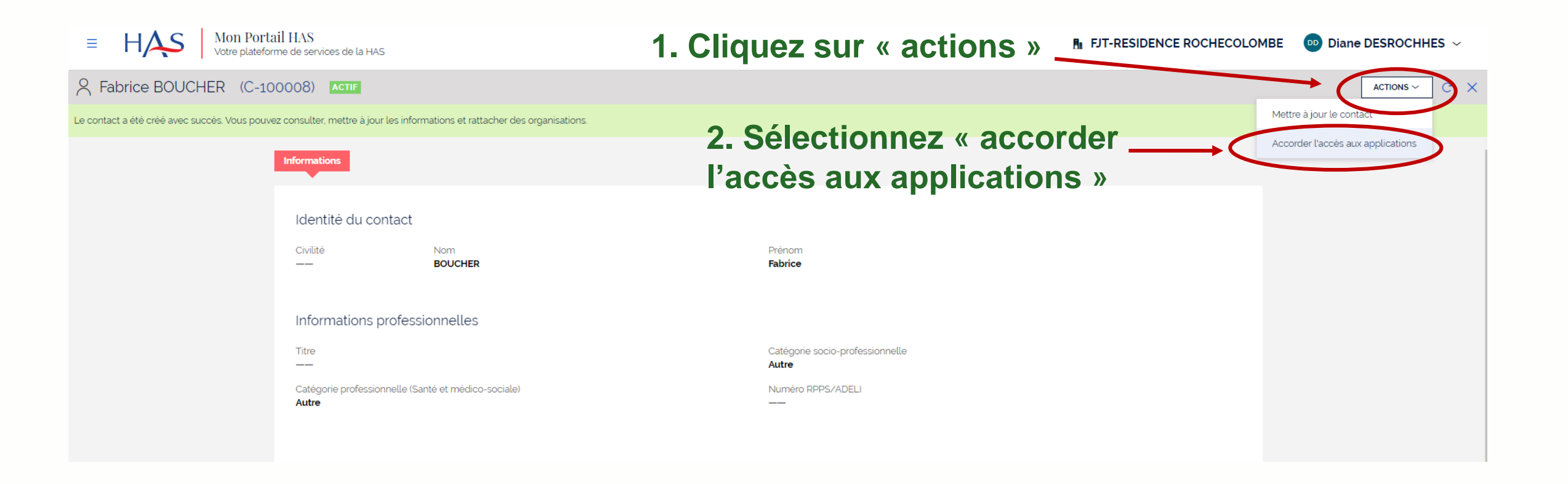

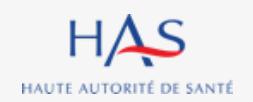

Référer

ESSMS

# Créer des comptes collaborateurs Donner accès au collaborateur aux applications HAS

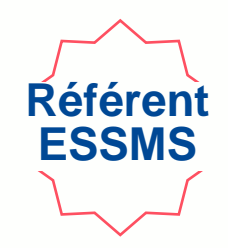

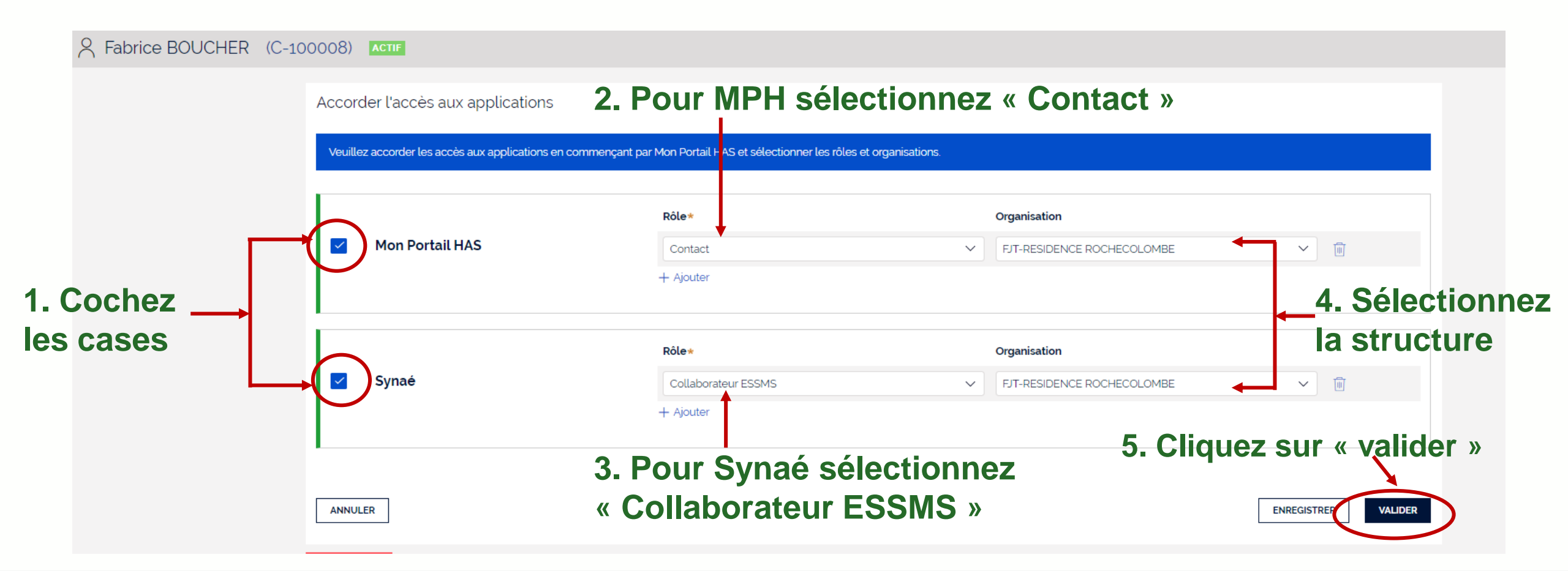

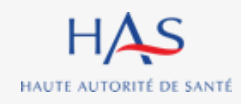

Guide d'Utilisation de Synaé - 1ère partie : ESSMS – AUTO-EVALUATION

10 mai 2022

# Créer des comptes collaborateurs Donner accès au collaborateur aux applications HAS

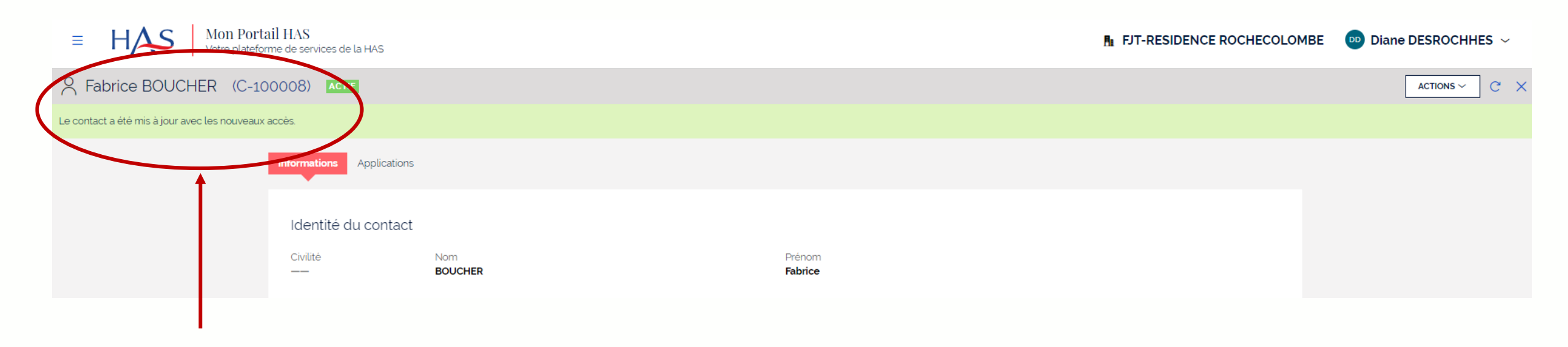

Vous avez créé les droits de votre collaborateur avec succès. Votre collaborateur :

- reçoit un mail avec ses informations de connexion
- peut accéder à Mon Portail HAS et Synaé.

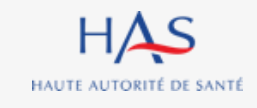

Retere

# **CONNEXION A SYNAE**

5

O

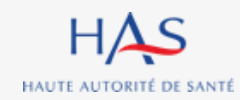

# **Connexion à Synaé**

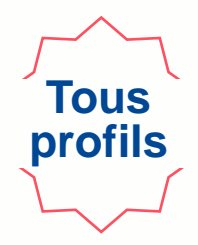

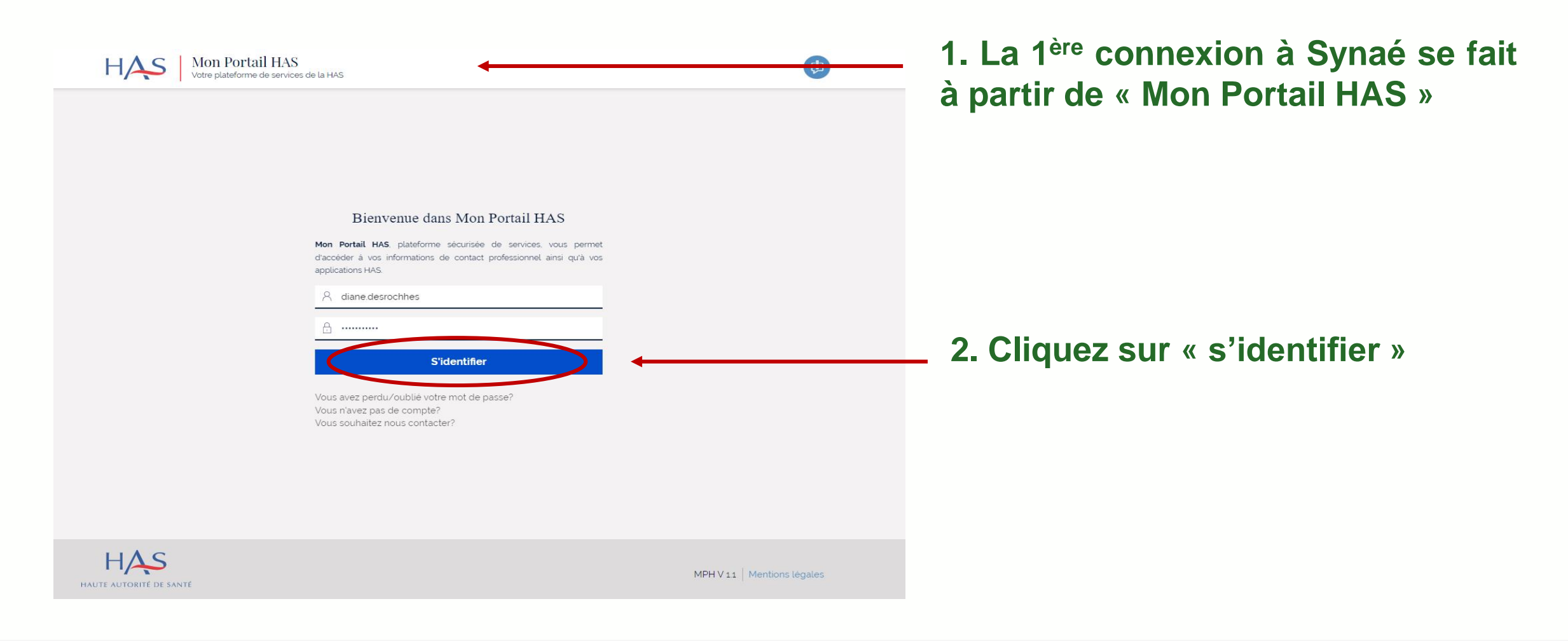

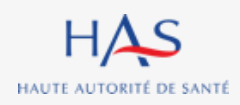

Guide d'Utilisation de Synaé - 1ère partie : ESSMS – AUTO-EVALUATION

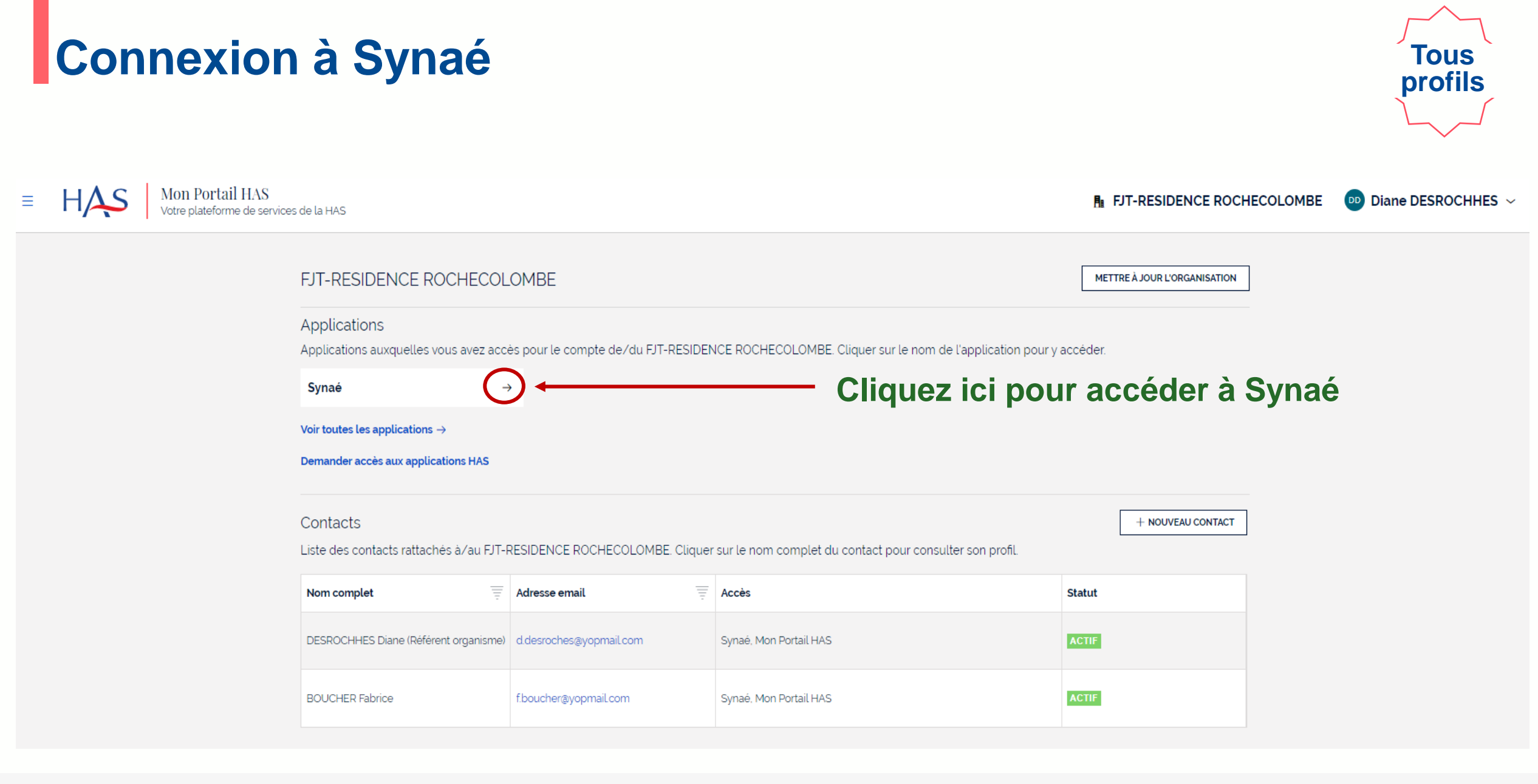

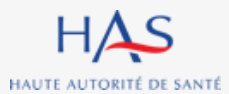

#### Guide d'Utilisation de Synaé - 1ère partie : ESSMS – AUTO-EVALUATION

10 mai 2022

# **Connexion à Synaé**

# Tous profils

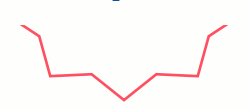

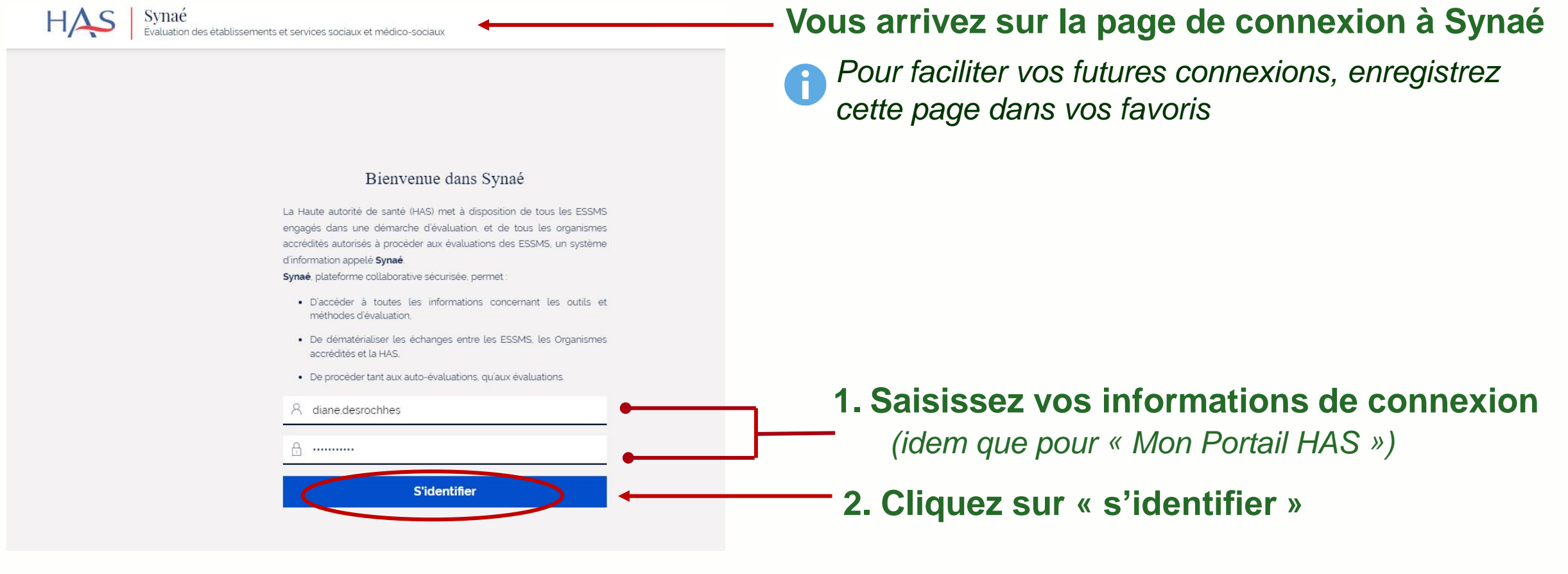

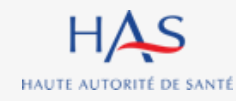

## **Connexion à Synaé**

l'ordonnance n° 2005-1516 du 8 décembre 2005 relative aux échanges électroniques entre les usagers et les autorités administratives, et entre les autorités administratives.

L'opérateur s'engage à prendre toutes les mesures nécessaires permettant de garantir la sécurité et la confidentialité des informations fournies par l'utilisateur. Sa responsabilité ne peut toutefois être recherchée en cas de détérioration des dispositifs de protection, en particulier du fait d'attaques malveillantes.

Conformément à l'article 34 bis de la loi n° 78-17 du 6 janvier 1978, « en cas de violation de données à caractère personnel, le fournisseur de services de communications électroniques accessibles au public avertit, sans délai, la Commission nationale de l'informatique et des libertés ».

En dehors des cas prévus par la loi ou le règlement, la HAS s'engage à n'opérer aucune communication des informations ou documents transmis par l'utilisateur à des tiers sans son accord.

#### Article 7 : Traitement des demandes abusives ou frauduleuses

Le droit de saisine électronique ne s'applique pas aux envois abusifs, notamment par leur nombre, leur caractère répétitif ou systématique, ou les envois susceptibles de porter atteinte à la sécurité des systèmes d'information.

#### Article 8 : Engagements et responsabilité

La responsabilité de la HAS et de l'opérateur ne peuvent être recherchées en cas d'interruption du service, quelles que soient les conséquences qui pourraient en découler.

L'utilisateur du service Synaé s'engage à ne fournir, dans le cadre de l'utilisation du celui-ci, que des informations exactes, à jour et complètes. Il est rappelé que toute personne procédant à une fausse déclaration pour elle-même ou pour autrui s'expose, notamment, aux sanctions prévues à l'article 441-1 du code pénal, prévoyant des peines pouvant aller jusqu'à trois ans d'emprisonnement et 45 000 euros d'amende.

#### Article 9 : Litiges

Les présentes CGU sont soumises à la loi française. En cas de litige découlant de leur interprétation ou de leur exécution, les parties s'efforceront de rechercher une solution amiable. À défaut, le litige sera porté devant les juridictions françaises compétentes.

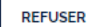

Lors de votre 1<sup>ère</sup> connexion à Synaé, vous devez accepter les Conditions Générales d'Utilisation.

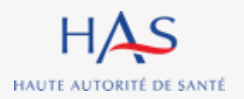

ACCEPTER

Tous profils

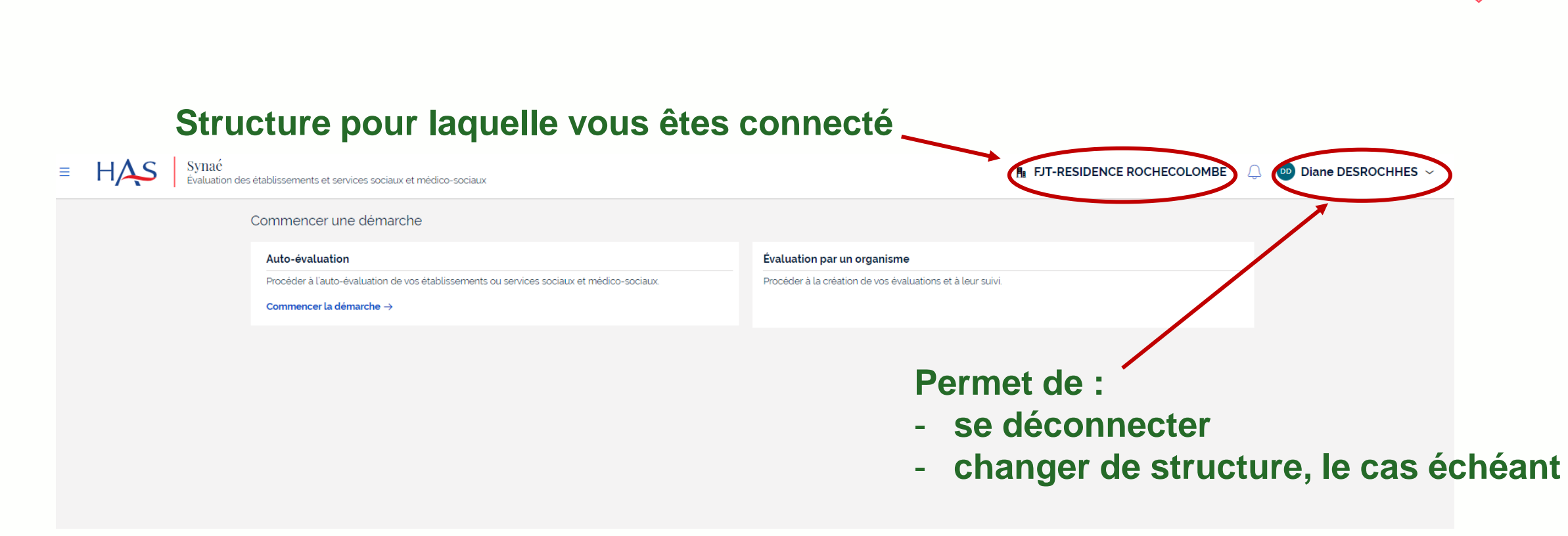

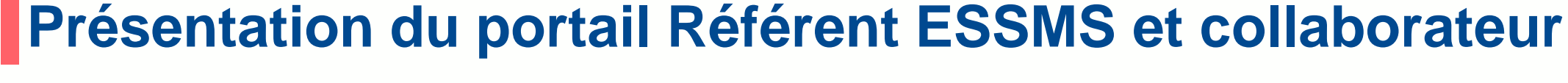

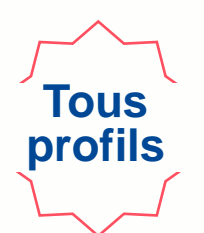

# **CREATION D'UNE AUTO-EVALUATION**

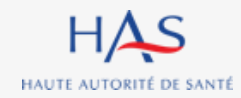

#### **Créer une auto-évaluation Commencer une auto-évaluation**

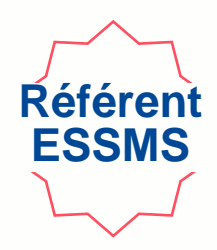

| ≡ | HAS Synaé<br>Évaluation des | établissements et services sociaux et médico-sociaux                                      | <b>FJT-RESIDENCE ROCHECOLOMBE</b>                          | Diane DESROCHHES ~ |
|---|-----------------------------|-------------------------------------------------------------------------------------------|------------------------------------------------------------|--------------------|
|   |                             | Commencer une démarche                                                                    |                                                            |                    |
|   |                             | Auto-évaluation                                                                           | Évaluation par un organisme                                |                    |
|   |                             | Procéder à l'auto-évaluation de vos établissements ou services sociaux et médico-sociaux. | Procéder à la création de vos évaluations et à leur suivi. |                    |
|   |                             | Commencer la démarche →                                                                   |                                                            |                    |
|   |                             | <b>†</b>                                                                                  |                                                            |                    |
|   |                             |                                                                                           |                                                            |                    |
|   |                             |                                                                                           |                                                            |                    |

#### Cliquez sur « commencer une auto-évaluation »

#### **POINT D'ATTENTION :**

- Chaque ESSMS peut réaliser autant d'auto-évaluation qu'il souhaite, mais il est impossible de réaliser plusieurs auto-évaluations en même temps.
- Il faut clôturer ou supprimer une auto-évaluation, pour pouvoir en commencer une nouvelle.

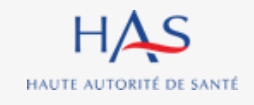

#### Créer une auto-évaluation Commencer une auto-évaluation

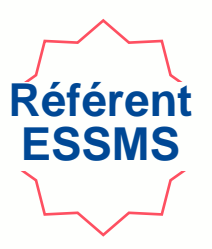

| HAS | Synaé<br>Évaluation de | établissements et services sociaux et médico-sociaux                                                                                                    | FJT-RESIDENCE ROCHECOLOMBE                                          | Û ( | Diane DESROCHHE |
|-----|------------------------|----------------------------------------------------------------------------------------------------|---------------------------------------------------------------------|-----|-----------------|
|     |                        | Commencer une démarche                                                                                                    |                                                                     |     |                 |
|     |                        | L'auto-évaluation est conduite par l'établissement ou le service lui-même.                                                                                                    |                                                                     |     |                 |
|     |                        | Elle permet à la structure de maintenir une dynamique d'amélioration continue de la qualité, de préparer et d'anticiper sa visite d'évaluation. Cette auto-évaluation es<br>de la structure, ainsi que du public accompagné.                                                                | st réalisée au regard des missions et du cadre d'intervention       | 1   |                 |
|     |                        | Elle s'appuie à la fois sur une analyse documentaire, l'observation des pratiques et le recueil du point de vue des différents acteurs considérés. Il s'agit d'une dér<br>l'ensemble des professionnels et de croiser leurs regards avec les personnes accompagnées et leurs représentants. | marche collective et participative qui nécessite d'impliquer        | r   |                 |
|     |                        | A l'issue de ce diagnostic partagé, les points à valoriser sont mis en avant et les axes de progrès identifiés. Sur cette base, le plan d'amélioration continue de la qualit<br>régulier et est communiqué aux professionnels et aux instances de la structure.                             | té de l'ESSMS est actualisé et priorisé. Il fait l'objet d'un suivi | i   |                 |
|     |                        | JE CRÉE UNE AUTO-ÉVALUATION                                                                                                    |                                                                     |     |                 |
|     |                        | ← Retour à la page d'accueil                                                                                                    |                                                                     |     |                 |
|     |                        |                                                                                                    |                                                                     |     |                 |
|     |                        |                                                                                                    |                                                                     |     |                 |

#### Cliquez sur « je crée une auto-évaluation »

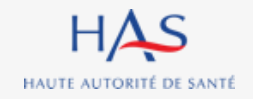

#### **Créer une auto-évaluation** Saisie des informations

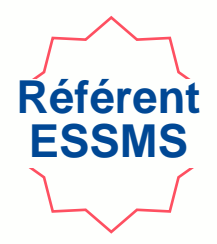

33

| Établissement et service so                                                                                                    | ocial ou médico-social (ESSMS) \star                                                                                                    |                                                  |                         |
|----------------------------------------------------------------------------------------------------|----------------------------------------------------------------------------------------------------|--------------------------------------------------|-------------------------|
| FJT-RESIDENCE ROCHECOLOMBE                                                                                                    |                                                                                                    | •                                                | n –                     |
| ESSMS soumis à l'obligation d'avoir ur                                                                                                    | n Conseil de Vie Social (CVS)? *                                                                                                    |                                                  | -                       |
| Oui                                                                                                    |                                                                                                    |                                                  | 1 Solicir toutos los    |
| Non                                                                                                    |                                                                                                    |                                                  | 1. Jaisir loules les    |
| Informations générales                                                                                                    | •                                                                                                    |                                                  | informations            |
| Titre de l'auto-évaluation \star                                                                                                    |                                                                                                    |                                                  | invinations.            |
|                                                                                                    |                                                                                                    |                                                  |                         |
| Auto-évaluation_FJT_2022                                                                                                    |                                                                                                    |                                                  |                         |
| Auto-évaluation_FJT_2022<br>Liste des personnes chargées de l'aut<br>Constituez la liste des personnes charg<br>Si vous ne trouvez pas le collaborateur,<br>puis donnez-lui accès à Synaé en cliqu                                                      | to-évaluation<br>gées de l'auto-évaluation en cliquant sur "Ajouter un collab<br>r, allez d'abord sur Mon Portail HAS, créez le collaborateur d<br>ant sur le bouton "Actions" de la fiche du contact.                                                                                          | iorateur".<br>en cliquant sur "Nouveau contact". |                         |
| Auto-évaluation_FJT_2022<br>Liste des personnes chargées de l'aut<br>Constituez la liste des personnes charg<br>Si vous ne trouvez pas le collaborateur,<br>puis donnez-lui accès à Synaé en cliqu<br>Nom et Prénom *                                   | to-évaluation<br>gées de l'auto-évaluation en cliquant sur "Ajouter un collab<br>r, allez d'abord sur Mon Portail HAS, créez le collaborateur<br>ant sur le bouton "Actions" de la fiche du contact.                                                                                            | iorateur".<br>en cliquant sur "Nouveau contact", |                         |
| Auto-évaluation_FJT_2022<br>Liste des personnes chargées de l'aut<br>Constituez la liste des personnes charg<br>Si vous ne trouvez pas le collaborateur,<br>puis donnez-lui accès à Synaé en cliqu<br>Nom et Prénom *<br>Diane DESROCHHES               | to-évaluation<br>gées de l'auto-évaluation en cliquant sur "Ajouter un collab<br>r, allez d'abord sur Mon Portail HAS, créez le collaborateur e<br>ant sur le bouton "Actions" de la fiche du contact.<br>Fonction*<br>Directeur                                                                | iorateur".<br>en cliquant sur 'Nouveau contact', |                         |
| Auto-évaluation_FJT_2022 Liste des personnes chargées de l'aut Constituez la liste des personnes charg Si vous ne trouvez pas le collaborateur, puis donnez-lui accès à Synaé en cliqu Nom et Prénom * Diane DESROCHHES Eleanor COULOMBE                | to-évaluation<br>gées de l'auto-évaluation en cliquant sur 'Ajouter un collab<br>r, allez d'abord sur Mon Portail HAS, créez le collaborateur e<br>rant sur le bouton 'Actions' de la fiche du contact.<br>Fonction*<br>Directeur<br>Assistant de service social                                | orateur".<br>en cliquant sur "Nouveau contact".  | 2 Cliquez sur « contin  |
| Auto-évaluation_FJT_2022 Liste des personnes chargées de l'aut Constituez la liste des personnes charg Si vous ne trouvez pas le collaborateur puis donnez-lui accès à Synaè en cliqu Nom et Prénom * Diane DESROCHHES Eleanor COULOMBE Fabrice BOUCHER | to-évaluation<br>gées de l'auto-évaluation en cliquant sur 'Ajouter un collab<br>r, allez d'abord sur Mon Portail HAS, créez le collaborateur e<br>aant sur le bouton 'Actions' de la fiche du contact.<br>Fonction*<br>Directeur<br>Assistant de service social<br>Assistant de service social | orateur".<br>en cliquant sur "Nouveau contact".  | 2. Cliquez sur « contin |

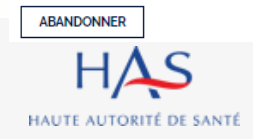

Guide d'Utilisation de Synaé - 1ère partie : ESSMS – AUTO-EVALUATION

10 mai 2022

#### **Créer une auto-évaluation Présentation des champs d'application**

HAUTE AUTORITÉ DE SANTÉ

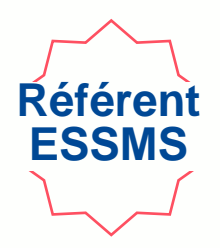

#### Visualiser les champs d'application du référentiel pour l'ESSMS évalué (catégorie FINESS)

|            |                                                    | 2                                                                        | 3)                                                                 |                      |
|------------|----------------------------------------------------|--------------------------------------------------------------------------|--------------------------------------------------------------------|----------------------|
|            | Création de la démarche d'auto-évaluation          | Revue des activités et champs d'application                              | Assignation des grilles aux collaborateurs                         |                      |
|            | Les activités et champs d'application sont directe | ment reliés à votre Établissement et service social ou médico-social (ES | SMS) sélectionné. Merci d'effectuer une revue de ces informations. |                      |
|            | Catégories d'établissement et servic               | e social ou médico-social et champs d'application                        |                                                                    |                      |
|            | Catégories d'activités                             |                                                                          |                                                                    |                      |
|            | 🖋 Foyer de Jeunes Travailleurs (résidence sociale  | e ou non)                                                                |                                                                    |                      |
|            | Secteur(s)                                         |                                                                          |                                                                    |                      |
|            | ✓ Social                                           |                                                                          |                                                                    |                      |
|            | Structure(s)                                       |                                                                          |                                                                    |                      |
|            | ✓ Etablissement                                    |                                                                          |                                                                    |                      |
|            | Public(s)                                          |                                                                          |                                                                    |                      |
|            | Accueil, Hébergement, Insertion                    |                                                                          |                                                                    |                      |
|            |                                                    |                                                                          |                                                                    |                      |
|            |                                                    |                                                                          | Cliqu                                                              | ez sur « continuer » |
|            |                                                    |                                                                          |                                                                    |                      |
|            |                                                    |                                                                          |                                                                    |                      |
|            |                                                    |                                                                          |                                                                    | *                    |
| ABANDONNER |                                                    |                                                                          |                                                                    | CONTINUER            |
| 4,S        | Guide d'Utilisat                                   | ion de Synaé - 1ère partie : ESSMS –                                     | AUTO-EVALUATION                                                    | 3                    |

#### **Créer une auto-évaluation** Assignation des grilles d'évaluation

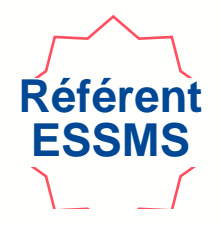

Chaque grille d'évaluation doit être assignée. Le responsable de la grille peut toujours être modifié en cours d'auto-évaluation (cf. diapo 41)

| Création de la démarche d'auto-évaluation                       | Rev                      | evue des activités e | t champs d'application Assign                           | gnation des grilles aux collaborateurs                      |
|-----------------------------------------------------------------|--------------------------|----------------------|---------------------------------------------------------|-------------------------------------------------------------|
| Veuillez sélectionner le nom du collabora<br>après cette étape. | ateur chargé de compléte | ter chaque grille er | renseignant la colonne "Responsable de la grille". Il v | l vous sera possible de créer d'autres grilles d'évaluation |
| Titre de la grille                                              | Chapitre Méth            | hode                 | Responsable de la grille                                | 1 Assignez chaque                                           |
| Chapitre 1 (Accompagné traceur)                                 | Chapitre 1 Accor         | ompagné traceur      | Diane DESROCHHES V                                      |                                                             |
| Chapitre 2 (Traceur ciblė)                                      | Chapitre 2 Trace         | eur ciblé            | Eleanor COULOMBE                                        | grille a un collabora                                       |
| Chapitre 3 (Audit système)                                      | Chapitre 3 Audit         | it système           | Fabrice BOUCHER ~                                       | ou à vous-même.                                             |
| Grille d'entretien avec les membres CVS                         |                          |                      | Diane DESROCHHES ~                                      |                                                             |
|                                                                 |                          |                      |                                                         |                                                             |
|                                                                 |                          |                      |                                                         | 2. Cliquez sur « valid                                      |

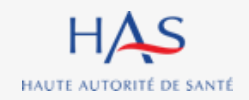

#### Créer une auto-évaluation Présentation de l'auto-évaluation

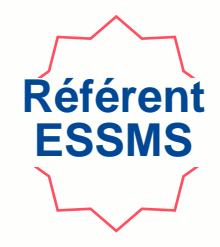

Sont créées automatiquement une grille d'évaluation par chapitre et une grille CVS si vous avez coché « oui » à la question « ESSMS soumis à l'obligation d'avoir un CVS ? »

Permet de :

|          | Informations    | - supp                                  | rimer l'aut | to-é | valuatio           | n      |                       |          |                   |
|----------|-----------------|-----------------------------------------|-------------|------|--------------------|--------|-----------------------|----------|-------------------|
|          | Grilles         |                                         |             |      |                    |        |                       |          | Permet de revenir |
|          | N' de la grille | Titre de la grille                      | Chapitre    | Ŧ    | Méthode            | E Resp | oonsable de la grille | Statut   | à l'accueil       |
|          | GRI-13011       | Chapitre 1 (Accompagné traceur)         | Chapitre 1  |      | Accompagné traceur | Dian   | e DESROCHHES          | EN COURS |                   |
|          | GRI-13012       | Chapitre 2 (Traceur ciblé)              | Chapitre 2  |      | Traceur ciblé      | Elea   | nor COULOMBE          | EN COURS |                   |
|          | GRI-13013       | Chapitre 3 (Audit système)              | Chapitre 3  |      | Audit système      | Fabri  | ice BOUCHER           | EN COURS |                   |
| <        | GRICVS-5004     | Grille d'entretien avec les membres CVS |             |      |                    | Dian   | e DESROCHHES          | EN COURS |                   |
| Numéro o | d'identifi      | cation de la g                          | rille       |      |                    | No     | om de la              | a pers   | onne chargée de   |

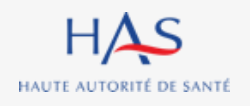

Guide d'Utilisation de Synaé - 1ère partie : ESSMS – AUTO-EVALUATION
# CREATION MANUELLE D'UNE GRILLE D'AUTO-EVALUATION

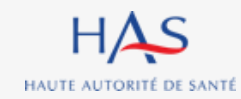

## Créer une grille d'évaluation supplémentaire

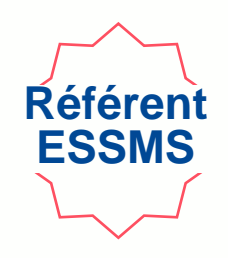

Vous pouvez créer des grilles supplémentaires <u>uniquement pour le chapitre 1.</u>

| Auto-évaluation (AE-7007)                  | EN COURS          |                                         |            | 1. Clic            | quez sur « actions » -    | ACTIONS ~                                               |
|--------------------------------------------|-------------------|-----------------------------------------|------------|--------------------|---------------------------|---------------------------------------------------------|
| Le dossier a été passé à l'étape suivante. |                   |                                         |            |                    |                           | Créer une grille d'évaluation                           |
|                                            | Informations      | 2. Sélectio                             | onnez « Cr | éer une gril       | le d'évaluation »         | Gérer les collaborateurs<br>Supprimer l'auto-évaluation |
|                                            | Grilles           |                                         |            |                    | >                         |                                                         |
|                                            | N' de la grille 📃 | Titre de la grille                      | Chapitre   | Méthode            | Responsable de la grille  |                                                         |
|                                            | GRI-13011         | Chapitre 1 (Accompagné traceur)         | Chapitre 1 | Accompagné traceur | Diane DESROCHHES EN COURS |                                                         |
|                                            | GRI-13012         | Chapitre 2 (Traceur ciblé)              | Chapitre 2 | Traceur ciblé      | Eleanor COULOMBE EN COURS |                                                         |
|                                            | GRI-13013         | Chapitre 3 (Audit système)              | Chapitre 3 | Audit système      | Fabrice BOUCHER EN COURS  |                                                         |
|                                            | GRICVS-5004       | Grille d'entretien avec les membres CVS |            |                    | Diane DESROCHHES EN COURS |                                                         |
|                                            |                   |                                         |            |                    |                           |                                                         |

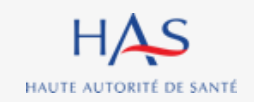

### Créer une grille d'évaluation supplémentaire

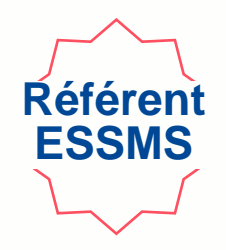

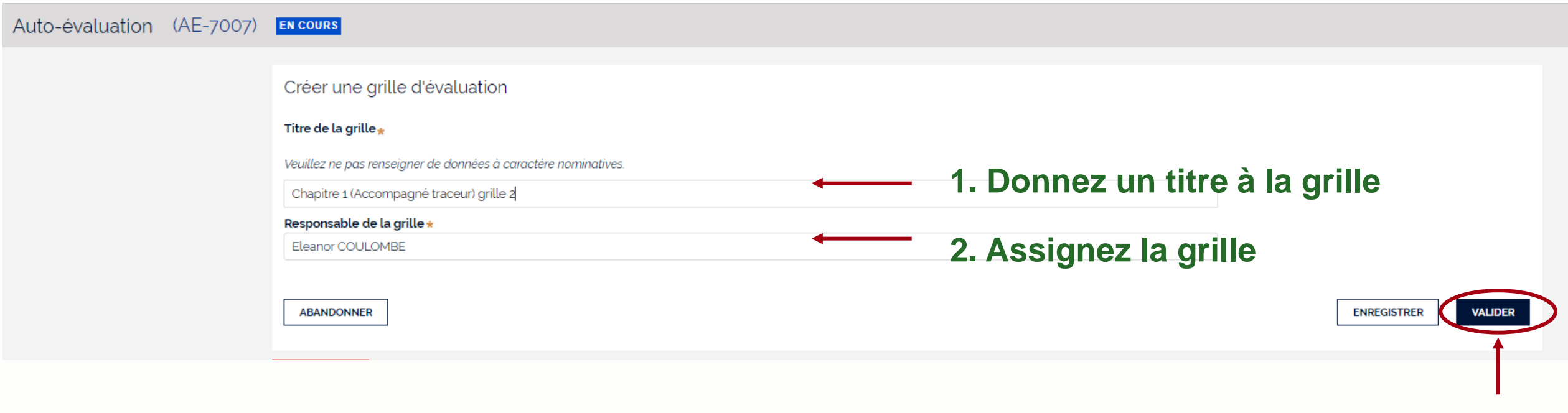

3. Cliquez sur « valider »

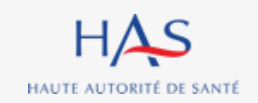

### Créer une grille d'évaluation supplémentaire

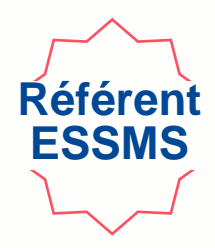

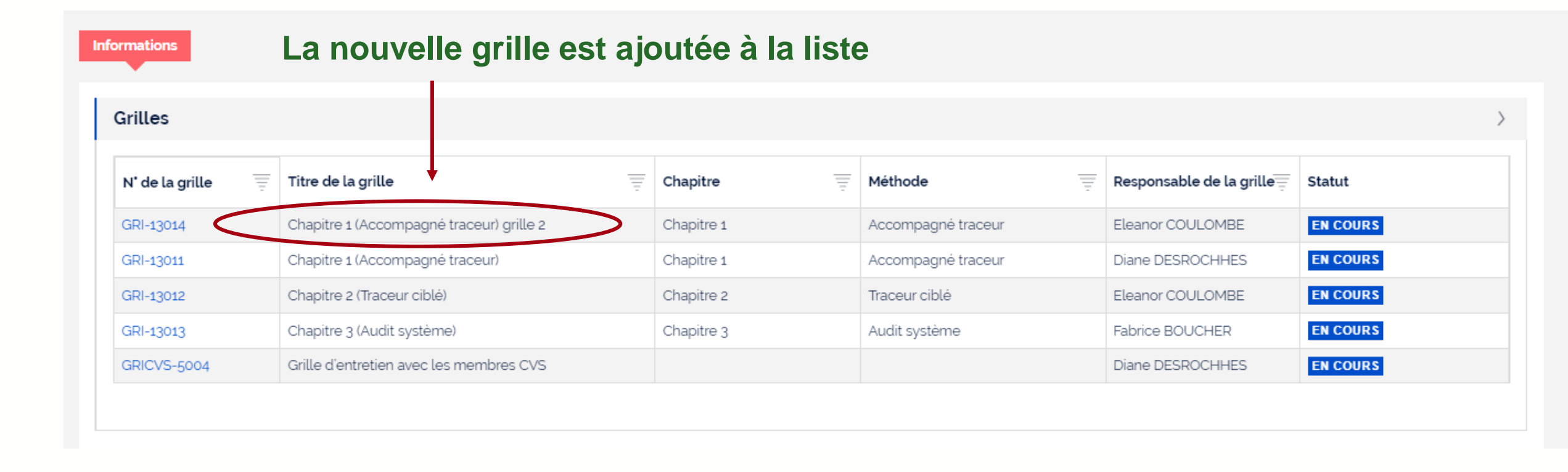

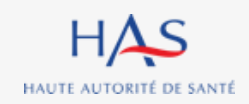

# **REASSIGNATION DES GRILLES**

8

 $\mathbf{O}$ 

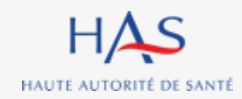

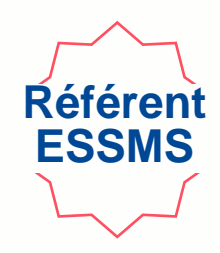

#### Tant qu'une grille n'est pas clôturée, elle peut toujours être réassignée

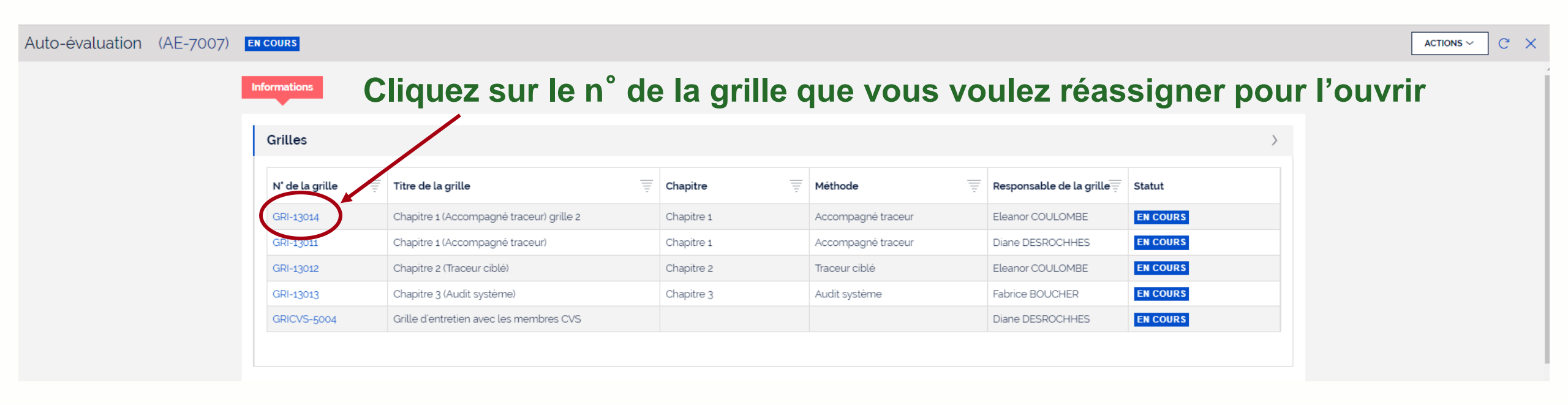

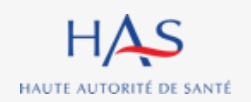

## Réassignation d'une grille

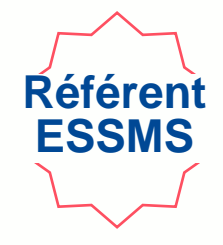

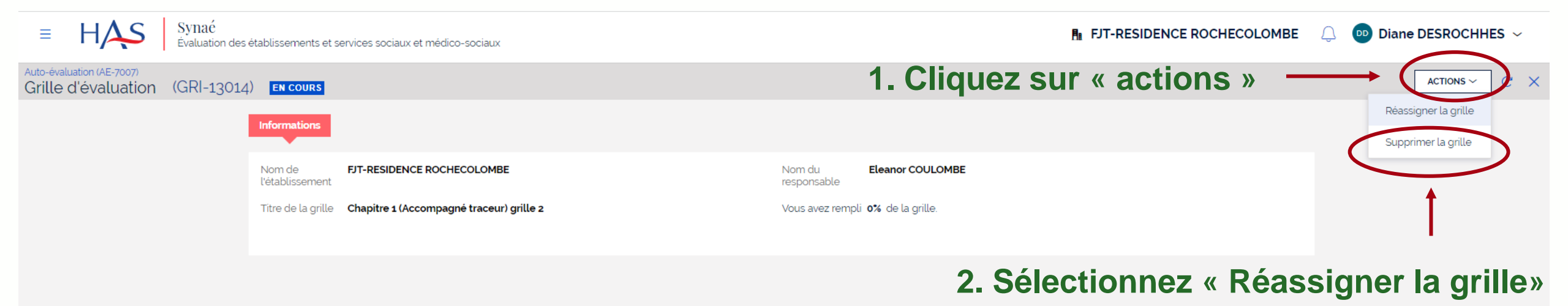

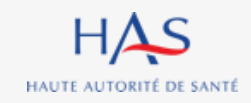

### **Réassignation d'une grille**

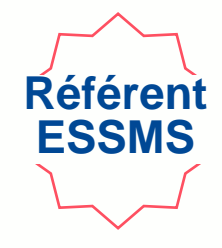

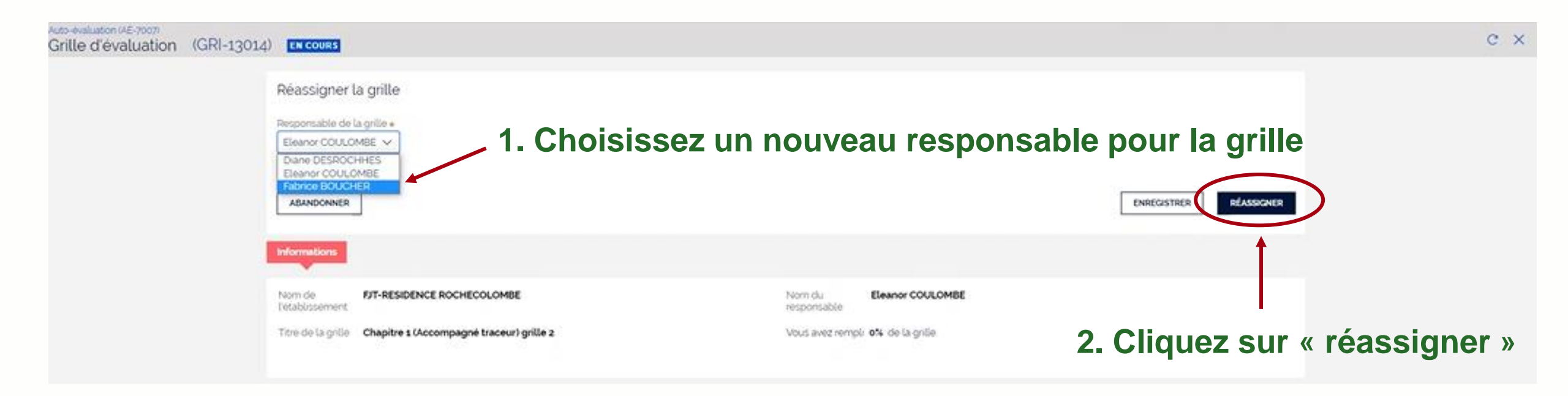

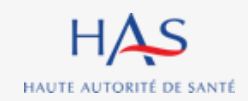

### Réassignation d'une grille

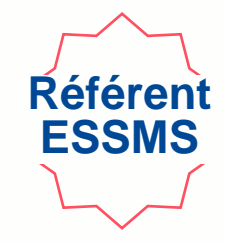

#### Nom du nouveau responsable de la grille

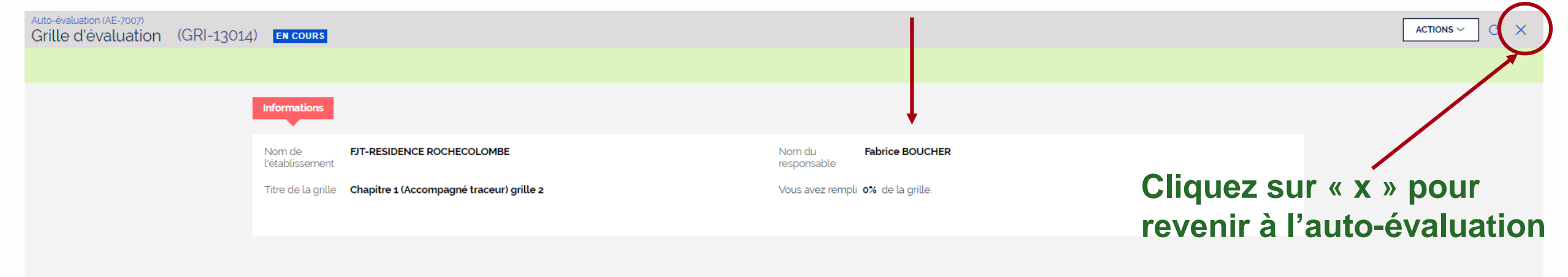

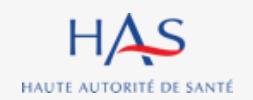

# **GESTION DES COLLABORATEURS**

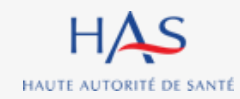

### **Gestion des collaborateurs**

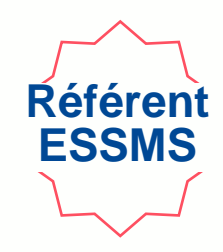

### Pour ajouter ou retirer un membre à l'équipe en charge de l'auto-évaluation

| Auto-évaluation (AE-7007)                 | EN COURS          |                                          |            | 1. Clic            | quez sur « actions        | ; » — |
|-------------------------------------------|-------------------|------------------------------------------|------------|--------------------|---------------------------|-------|
| e dossier a été passé à l'étape suivante. |                   |                                          |            |                    |                           |       |
|                                           | Informations      | 2. Sélect                                | ionnez « ( | Gérer les co       | llaborateurs » —          |       |
|                                           | Grilles           |                                          |            |                    |                           | >     |
|                                           | N' de la grille 📃 | Titre de la grille                       | Chapitre = | Méthode            | Responsable de la grille  |       |
|                                           | <u>GRI-13014</u>  | Chapitre 1 (Accompagné traceur) grille 2 | Chapitre 1 | Accompagné traceur | Eleanor COULOMBE EN COURS |       |
|                                           | GRI-13011         | Chapitre 1 (Accompagné traceur)          | Chapitre 1 | Accompagné traceur | Diane DESROCHHES EN COURS |       |
|                                           | GRI-13012         | Chapitre 2 (Traceur ciblé)               | Chapitre 2 | Traceur ciblé      | Eleanor COULOMBE EN COURS |       |
|                                           | GRI-13013         | Chapitre 3 (Audit système)               | Chapitre 3 | Audit système      | Fabrice BOUCHER EN COURS  |       |
|                                           | GRICVS-5004       | Grille d'entretien avec les membres CVS  |            |                    | Diane DESROCHHES EN COURS |       |

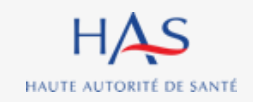

### **Gestion des collaborateurs**

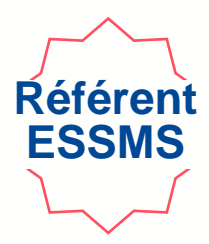

Gérer les collaborateurs

Vous pouvez modifier la liste des personnes chargées de l'auto-évaluation en rajoutant ou supprimant les collaborateurs.

#### Liste des personnes chargées de l'auto-évaluation

Constituez la liste des personnes chargées de l'auto-évaluation en cliquant sur "Ajouter un collaborateur".

Si vous ne trouvez pas le collaborateur, allez d'abord sur Mon Portail HAS, créez le collaborateur en cliquant sur "Nouveau contact", puis donnez-lui accès à Synaé en cliquant sur le bouton "Actions" de la fiche du contact.

| Nom et Prénom *            | Fonction*                                                           |            |         |  |  |  |  |  |  |
|----------------------------|---------------------------------------------------------------------|------------|---------|--|--|--|--|--|--|
| Diane DESROCHHES           | Directeur                                                           | 1          |         |  |  |  |  |  |  |
| Eleanor COULOMBE           | Assistant de service social                                         | 1          |         |  |  |  |  |  |  |
| Fabrice BOUCHER            | Assistant de service social                                         | 1          |         |  |  |  |  |  |  |
| + Ajouter un collaborateur | + Ajouter un collaborateur Cliquez sur « ajouter un collaborateur » |            |         |  |  |  |  |  |  |
| ABANDONNER                 | EN                                                                  | IREGISTRER | VALIDER |  |  |  |  |  |  |

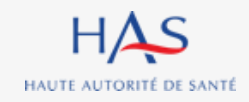

### Gestion des collaborateurs Ajouter un collaborateur titulaire d'un compte Synaé

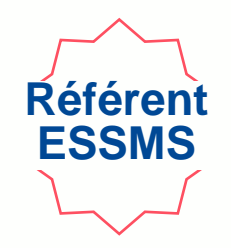

Gérer les collaborateurs

Vous pouvez modifier la liste des personnes chargées de l'auto-évaluation en rajoutant ou supprimant les collaborateurs.

#### Liste des personnes chargées de l'auto-évaluation

Constituez la liste des personnes chargées de l'auto-évaluation en cliquant sur 'Ajouter un collaborateur'

Si vous ne trouvez pas le collaborateur, allez d'abord sur Mon Portail HAS, créez le collaborateur en cliquant sur "Nouveau contact", puis donnez-lui accès à Synaé en cliquant sur le bouton "Actions" de la fiche du contact.

| Nom et Prénom *  | Fonction*                                   |             |
|------------------|---------------------------------------------|-------------|
| Diane DESROCHHES | Directeur                                   |             |
| Eleanor COULOMBE | nencez à saisir le nom du collaborateur à a | ajouter     |
| Fabrice BOUCHER  | Assistant de service social                 | 1           |
|                  |                                             | 3. Indique  |
| Diane DESROCHHES |                                             | Salonetto   |
| Fabrice BOUCHER  | 2 Sélectionnez le collaborateur à ajouter   |             |
| Eleanor COULOMBE |                                             | ENREGISTRER |
| Alain LAMOUR     |                                             |             |
| U                |                                             |             |

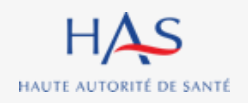

Guide d'Utilisation de Synaé - 1ère partie : ESSMS – AUTO-EVALUATION

### Gestion des collaborateurs Ajouter un collaborateur qui n'a pas de compte Synaé

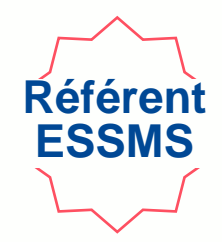

Si le collaborateur ne figure pas dans la liste, lui créer un compte à partir de « Mon Portail HAS » (cf. diapo 18).

Gérer les collaborateurs

| Vous pouvez modifier la liste des personnes chargées de l'auto-évaluation                                                                                                    | on en rajoutant ou supprimant les collaborateurs.                                                                                                    |                                           |     |
|----------------------------------------------------------------------------------------------------|----------------------------------------------------------------------------------------------------|-------------------------------------------|-----|
| Liste des personnes chargées de l'auto-évaluation<br>Constituez la liste des personnes chargées de l'auto-évaluation en cliquan<br>Si vous ne trouvez pas le collaborateur, allez d'alford sur Mon Portail HAS, o | sur "Ajouter un collaborateur"<br>résiz le collaborateur en cliquant sur "Nouveau contact", puis donnez-lui accès à Synaé en cliquant sur le bouton "Actions" de | <b>on portail</b><br>la fiche du contact. | HAS |
| Nom et Prénom *                                                                                                    | Fonction*                                                                                                    |                                           |     |
| Diane DESROCHHES                                                                                                    | Directeur                                                                                                    | <u>ال</u>                                 |     |
| Eleanor COULOMBE                                                                                                    | Assistant de service social                                                                                                    | I                                         |     |
| Fabrice BOUCHER                                                                                                    | Assistant de service social                                                                                                    | U                                         |     |
| Alain LAMOUR                                                                                                    | Animateur social                                                                                                    | Ū                                         |     |

#### + Ajouter un collaborateur

ABANDONNER VALIDER

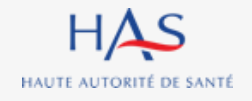

Guide d'Utilisation de Synaé - 1ère partie : ESSMS – AUTO-EVALUATION

### **Gestion des collaborateurs Retirer un collaborateur**

Gérer les collaborateurs

Vous pouvez modifier la liste des personnes chargées de l'auto-évaluation en rajoutant ou supprimant les collaborateurs.

#### Liste des personnes chargées de l'auto-évaluation

#### **1. Cliquez ici pour retirer le collaborateur**

Constituez la liste des personnes chargées de l'auto-évaluation en cliquant sur "Ajouter un collaborateur".

Si vous ne trouvez pas le collaborateur, allez d'abord sur Mon Portail HAS, créez le collaborateur en cliquant sur "Nouveau contact", puis donnez-lui accès à Synaé en cliquant sur le bouton "Actions" de la fiche du contact.

| Nom et Prénom *            | Fonction*                   |     |
|----------------------------|-----------------------------|-----|
| Diane DESROCHHES           | Directeur                   | Ŵ   |
| Eleanor COULOMBE           | Assistant de service social | III |
| Fabrice BOUCHER            | Assistant de service social | Ī   |
| Alain LAMOUR               | Animateur social            | 1   |
| + Ajouter un collaborateur |                             |     |

#### 2. Cliquez sur « valider »

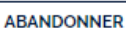

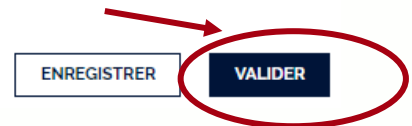

#### Attention : ce collaborateur ne doit plus avoir de grille active.

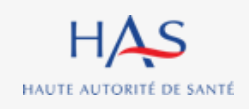

Guide d'Utilisation de Synaé - 1ère partie : ESSMS – AUTO-EVALUATION

10 mai 2022

Référer ESSMS

# **REMPLISSAGE DES GRILLES**

10

 $\mathbf{O}$ 

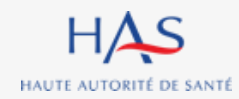

### Remplissage des grilles Ouverture d'une grille d'évaluation

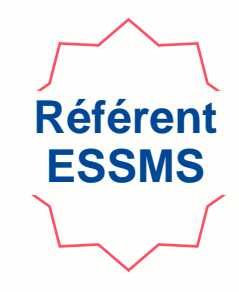

Le Référent ESSMS peut ouvrir les grilles qui lui sont assignées de deux façons :

1°- Depuis la page d'accueil Synaé :

Cliquez ici pour ouvrir la grille qui vous est assignée

| Mes drilles à évalu      | er                            |                            |                |                            |            |                                         |   |          |                    |
|--------------------------|-------------------------------|----------------------------|----------------|----------------------------|------------|-----------------------------------------|---|----------|--------------------|
| N' de la grille          | =                             | Nom de la structure        | Ŧ              | Titre de la grille         | =          | Chapitre                                | Ŧ | Statut   |                    |
| GRI-13012                | -                             | FJT-RESIDENCE ROCHECOLOMBE | -              | Chapitre 2 (Traceur ciblé) | -          | Chapitre 2                              | - | EN COURS |                    |
| Voir toutes →            |                               |                            |                |                            |            |                                         |   |          |                    |
| a a suita di sali sati a |                               | uí a suba a                |                |                            |            |                                         |   |          |                    |
| es auto-evaluatio        | ns les plus                   | recentes                   |                |                            |            |                                         |   |          |                    |
|                          |                               | recentes                   |                |                            |            |                                         |   |          |                    |
| N' de l'auto-évaluation  | Titre de l'au                 | to-évaluation              | Date           | de création 📃              | Établisser | ment géographique                       |   | Ŧ        | Statut             |
| N' de l'auto-évaluation  | Titre de l'au                 | to-évaluation              | T Date         | de création 📃              | Établisse  | ment géographique                       |   | Ŧ        | Statut             |
| N' de l'auto-évaluation  | Titre de l'au<br>Auto-évaluat | to-évaluation              | Date of 29 avr | de création                | Établisser | ment géographique<br>DENCE ROCHECOLOMBE |   | Ţ        | Statut<br>EN COURS |

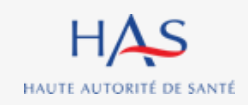

### Remplissage des grilles Ouverture d'une grille d'évaluation

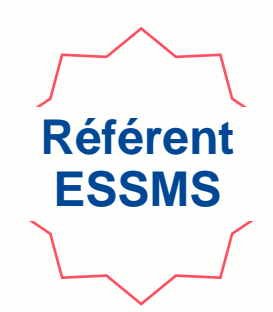

### 2°- Directement depuis la page de l'auto-évaluation en cours

### Cliquez ici pour ouvrir la grille qui vous est assignée

|                     | Synaé<br>valuation des établissements et services | s sociaux et médico-sociaux              |            |                    | <b>∄</b> ⊧ FJT-R         | ESIDENCE ROCHECOLOMBE | Diane DESROCHHES ~ |
|---------------------|---------------------------------------------------|------------------------------------------|------------|--------------------|--------------------------|-----------------------|--------------------|
| Auto-évaluation (AE | -7007) EN COURS                                   |                                          |            |                    |                          |                       |                    |
|                     | Informations                                      |                                          |            |                    |                          |                       |                    |
|                     | Grilles                                           |                                          |            |                    |                          | >                     |                    |
|                     | N' de la grille                                   | Titre de la grille                       | Chapitre   | Méthode            | Responsable de la grille | Statut                |                    |
|                     | GRI-1301                                          | Chapitre 1 (Accompagné traceur) grille 2 | Chapitre 1 | Accompagné traceur | Fabrice BOUCHER          | EN COURS              |                    |
|                     | GRI-1304                                          | Chapitre 1 (Accompagné traceur)          | Chapitre 1 | Accompagné traceur | Alain LAMOUR             | EN COURS              |                    |
|                     | GRI-13012                                         | Chapitre 2 (Traceur ciblé)               | Chapitre 2 | Traceur ciblé      | Diane DESROCHHES         | EN COURS              |                    |
|                     | GRI-13013                                         | Chapitre 3 (Audit système)               | Chapitre 3 | Audit système      | Fabrice BOUCHER          | EN COURS              |                    |
|                     | GRICVS-5004                                       | Grille d'entretien avec les membres CVS  |            |                    | Eleanor COULOMBE         | EN COURS              |                    |

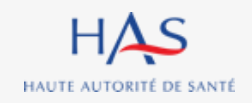

### Remplissage des grilles Ouverture d'une grille d'évaluation

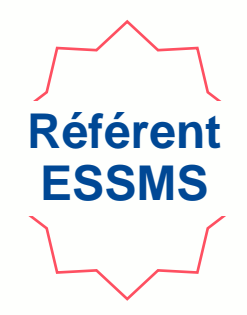

### La grille d'évaluation s'ouvre

|                                                             |                           |                            |                       | 1. Cliquez su         | r « actions »   |                                           |
|-------------------------------------------------------------|---------------------------|----------------------------|-----------------------|-----------------------|-----------------|-------------------------------------------|
| Auto-évaluation (AE-7007)<br>Grille d'évaluation (GRI-13012 | 2) EN COURS               |                            |                       |                       |                 |                                           |
|                                                             | Informations              |                            |                       |                       |                 | Remplir la grille<br>Réassigner la grille |
|                                                             | Nom de<br>l'établissement | FJT-RESIDENCE ROCHECOLOMBE | Nom du<br>responsable | Diane DESROCHHES      |                 |                                           |
|                                                             | Titre de la grille        | Chapitre 2 (Traceur ciblé) | Vous avez re          | npli o% de la grille. |                 |                                           |
|                                                             |                           |                            |                       |                       |                 |                                           |
|                                                             |                           |                            |                       | 2. Sélec              | tionnez « Rempl | ir la grille »                            |

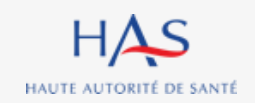

### Remplissage des grilles Collaborateur Ouverture d'une grille d'évaluation en tant que Collaborateur

### Cliquez ici pour ouvrir la grille qui vous est assignée

| ≡ | HAS | Synaé<br>Évaluation | des établissements et services s | s établissements et services sociaux et médico-sociaux |                                            |            |                                     |                    |          |                           |  |
|---|-----|---------------------|----------------------------------|--------------------------------------------------------|--------------------------------------------|------------|-------------------------------------|--------------------|----------|---------------------------|--|
|   |     |                     | Bienvenue dans Syr               | naé                                                    |                                            |            |                                     |                    |          |                           |  |
|   |     |                     | Une auto-évaluation de v         | votre structure                                        | est en cours. Une ou plusieurs grilles d'4 | évaluation | vous ont été assignées. Vous pouvez | dès maintenant les | remplir. |                           |  |
|   |     |                     | Mes grilles à évalue             | er                                                     |                                            |            |                                     |                    |          |                           |  |
|   |     |                     | N' de la grille                  | -                                                      | Nom de la structure                        | Ŧ          | Titre de la grille                  | Chapitre           | -        | Statut                    |  |
|   |     |                     | GRI-13011                        |                                                        | FJT-RESIDENCE ROCHECOLOMBE                 |            | Chapitre 1 (Accompagné traceur)     | Chapitre 1         |          | EN COURS                  |  |
|   |     |                     |                                  |                                                        |                                            |            |                                     |                    |          | Voir toutes $\rightarrow$ |  |

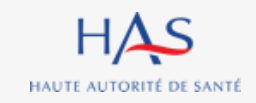

### Remplissage des grilles Exemple : chapitre 1

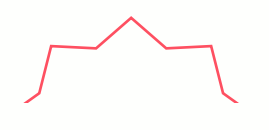

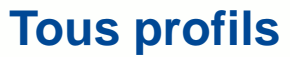

### Chaque grille d'évaluation correspond à un chapitre et affiche les cibles d'entretiens

| Auto-évaluation (AE-7007)<br>Grille d'évaluation (GRI-1301 | 1) EN COURS                                                                                                 |                                                               |         |
|------------------------------------------------------------|----------------------------------------------------------------------------------------------------|---------------------------------------------------------------|---------|
|                                                            | Remplir la grille                                                                                           |                                                               | AL      |
|                                                            | Chapitre 1 ( Méthode : Accompagné traceur )<br>Coter chaque élément d'évaluation (E.E) d'un critère dans la | grille ci-dessous.                                            |         |
|                                                            | <ul> <li>&gt; Personne Accompagnée</li> <li>&gt; Professionnels</li> <li>ABANDONNER ENREGISTRER</li> </ul>  | Cliquez sur la cible avec laquelle vous allez vous entretenir | VALIDER |
|                                                            | <b>†</b>                                                                                                    |                                                               | 14 ( )  |

Vous pouvez toujours enregistrer la grille en cours de remplissage et y revenir ultérieurement

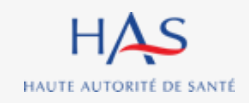

## Remplissage des grilles Exemple : chapitre 1 – entretien avec la personne accompagnée

| Auto-évaluation (AE-7007)<br>Grille d'évaluation (GRI-13011) EN COURS                                                                                    |                                                           |
|----------------------------------------------------------------------------------------------------|-----------------------------------------------------------|
| Remplir la grille                                                                                                    |                                                           |
| Chapitre 1 ( Méthode : Accompagné traceur )<br>Coter chaque élément d'évaluation (E.E) d'un critère dans la grille ci-dessous.<br>V Personne Accompagnée | Entretien avec la<br>personne accompagnée<br>sélectionné  |
| Profil de la personne rencontrée<br>Veuillez ne pas indiquer de données personnelles permettant d'identifier la personne. *                              | Compléter le profil de la personne accompagnée rencontrée |

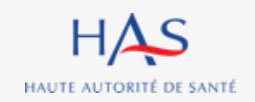

### **Remplissage des grilles**

Exemple : chapitre 1 – entretien avec la personne accompagnée $\sim$ 

La grille présente successivement :

- les thématiques
- les objectifs
- les critères
- les éléments d'évaluation

| Auto-évaluation (AE-7007)<br>Grille d'évaluation | (GRI-13011) | EN COURS                                                                                                    |                                  |
|--------------------------------------------------|-------------|----------------------------------------------------------------------------------------------------|----------------------------------|
|                                                  |             | BIENTRAITANCE ET ETHIQUE                                                                                                    |                                  |
|                                                  |             | Objectif 1.1 : La personne accompagnée s'exprime sur la bientraitance.                                                         | Cliquez sur l'objectif pour      |
|                                                  |             | Critère 1.1.1 : La personne accompagnée exprime sa perception de la bientraitance.                                             | faire apparaitre les critères et |
|                                                  |             | E.E. : La personne accompagnée est sollicitée pour exprimer sa perception de la bientraitance.<br>1 - Pas du tout satisfaisant | les éléments d'évaluation        |
|                                                  |             | 2 - Plutôt pas satisfaisant                                                                                                    |                                  |
|                                                  |             | 3 - Plutôt satisfaisant                                                                                                    |                                  |
|                                                  |             | 4 - Tout à fait satisfaisant                                                                                                   |                                  |
|                                                  |             | 🔷 \star - Optimisé                                                                                                    |                                  |
|                                                  |             | Non concerné                                                                                                    |                                  |
|                                                  |             | Réponse inadaptée                                                                                                    |                                  |

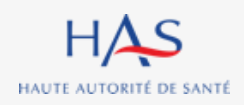

Guide d'Utilisation de Synaé - 1ère partie : ESSMS – AUTO-EVALUATION

Tous

profils

### Remplissage des grilles Cotation

Chapitre 1 (Méthode : Accompagné traceur )

Coter chaque élément d'évaluation (E.E) d'un critère dans la grille ci-dessous.

✓ Personne Accompagnée

Profil de la personne rencontrée

Veuillez ne pas indiquer de données personnelles permettant d'identifier la personne. \*

#### BIENTRAITANCE ET ETHIQUE

Objectif 1.1 : La personne accompagnée s'exprime sur la bientraitance.

Critère 1.1.1 : La personne accompagnée exprime sa perception de la bientraitance.

E.E. : La personne accompagnée est sollicitée pour exprimer sa perception de la bientraitance.

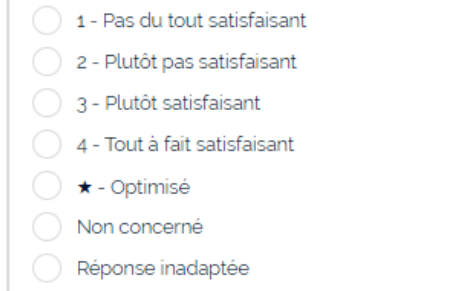

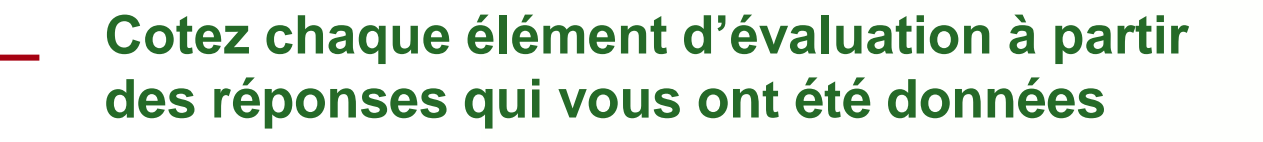

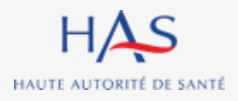

Guide d'Utilisation de Synaé - 1ère partie : ESSMS – AUTO-EVALUATION

Tous

profils

## Remplissage des grilles Cotation

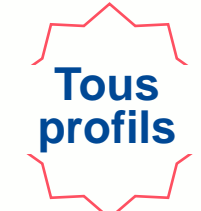

#### Renseignez les informations complémentaires à la cotation

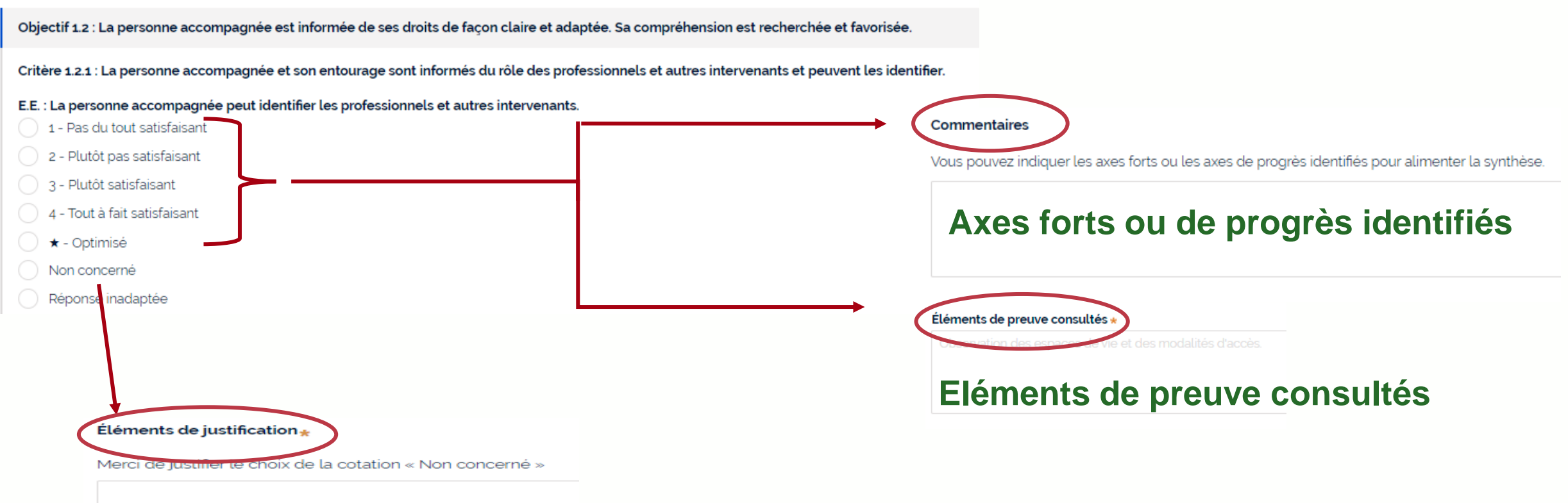

#### Eléments de justification si cotation « non concerné »

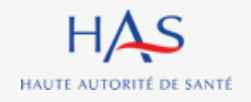

Guide d'Utilisation de Synaé - 1ère partie : ESSMS – AUTO-EVALUATION

# **CLOTURE DES GRILLES D'EVALUATION**

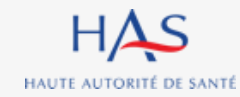

### Clôture de la grille

HAUTE AUTORITÉ DE SANTÉ

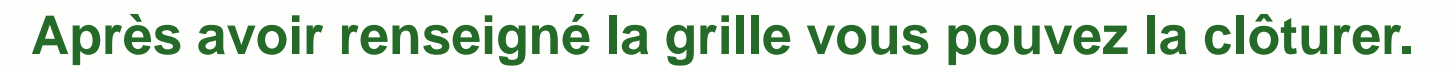

### Attention : cette action est définitive. Vous ne pourrez plus modifier vos cotations.

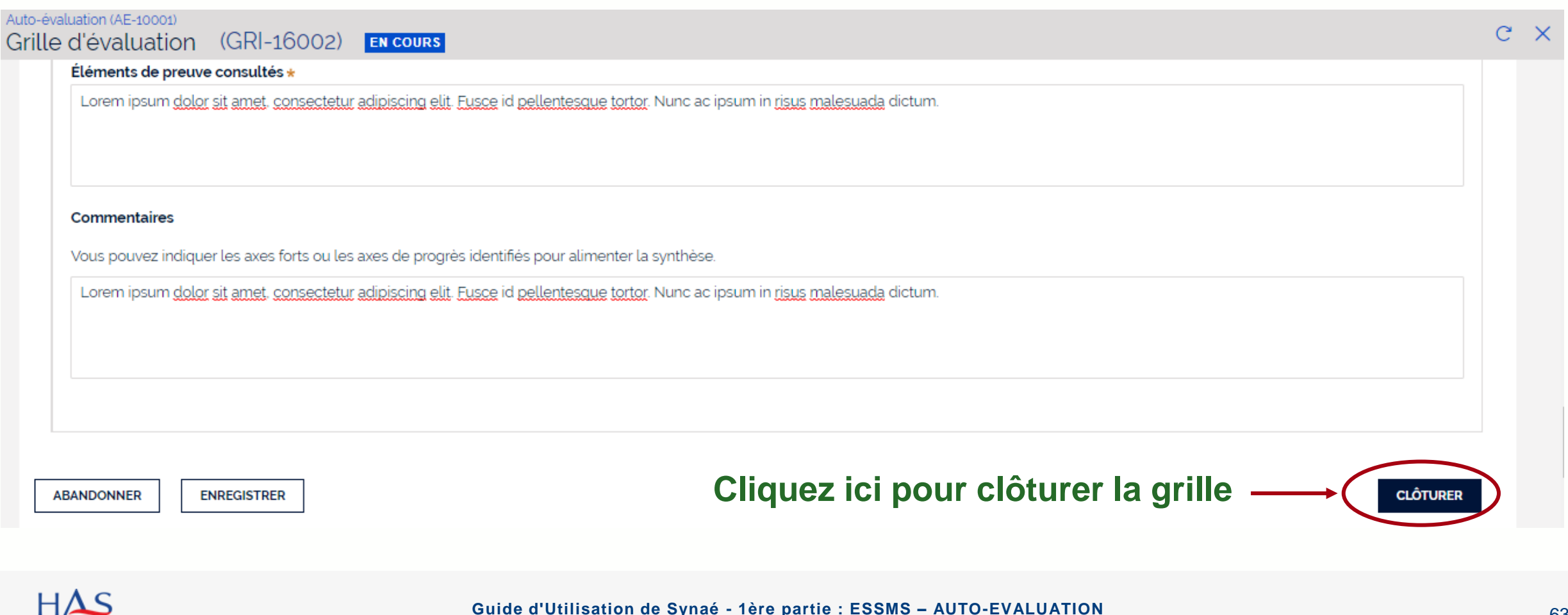

10 mai 2022

Tous

profils

### Clôture de la grille

#### Un écran de confirmation s'affiche

| EN COURS<br>4 - Tout a fait satisfaisant<br>★ - Optimisé<br>Non concerné                                           |                                                                                                    |                                                          |                                                                      |
|----------------------------------------------------------------------------------------------------|----------------------------------------------------------------------------------------------------|----------------------------------------------------------|----------------------------------------------------------------------|
| E.E. : Les professionnels ont identifié les différents rése<br>à l'accompagnement de la personne.                  | aux de coordination globale (médico-psycho-sociales), adaptés                                        |                                                          |                                                                      |
| 🔵 1 - Pas du tout satisfaisant                                                                                     |                                                                                                    |                                                          |                                                                      |
| 2 - Plutôt pas satisfaisant                                                                                        |                                                                                                    |                                                          |                                                                      |
| 🔘 3 - Plutôt satisfaisant                                                                                          |                                                                                                    |                                                          |                                                                      |
| 🔵 4 - Tout à fait satisfaisant                                                                                     |                                                                                                    |                                                          |                                                                      |
| 🔵 ★ - Optimisé                                                                                                    |                                                                                                    |                                                          |                                                                      |
| Non concerné                                                                                                    | Confirmation de la validation                                                                        | <                                                        |                                                                      |
| Éléments de preuve consultés *<br>Lorem ipsum dolor sit amet, consectetur adipiscing elit<br>ea commodo consequat. | Vous êtes sur le point de clôturer la grille. Cette action est définitive. Souhaitez-vous continuer? | trud exercitation ullamco laboris nisi ut aliquip ex     | Cliquez sur « valider »<br>pour confirmer la clôture<br>de la grille |
| Commentaires                                                                                                    |                                                                                                    | _                                                        |                                                                      |
| Vous pouvez indiquer les axes forts ou les axes de progra                                                          | ès identifiés pour alimenter la synthèse.                                                            |                                                          |                                                                      |
| Lorem ipsum dolor sit amet, consectetur adipiscing elit<br>ea commodo consequat                                    | , sed do eiusmod tempor incididunt ut labore et dolore magna aliqua. Ut enim ad minim veniam, quis i | nostrud exercitation ullarnco laboris nisi ut aliquip ex |                                                                      |
|                                                                                                    |                                                                                                    |                                                          |                                                                      |

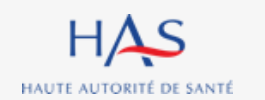

#### Guide d'Utilisation de Synaé - 1ère partie : ESSMS – AUTO-EVALUATION

10 mai 2022

Tous

profils

# 12 RESULTATS

.

ò

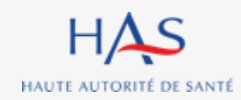

### Résultats Analyse des résultats

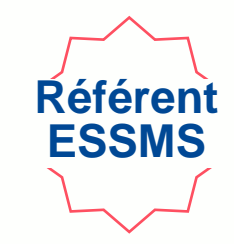

#### Après la clôture de la totalité des grilles, vous pouvez accéder aux résultats de l'auto-évaluation.

| Auto-évaluation (AE-7007) | SYNTHÈSE          |                                          |            |                    |                          |          | RÉSULTAT DE L'AUTO-ÉVALUATION |
|---------------------------|-------------------|------------------------------------------|------------|--------------------|--------------------------|----------|-------------------------------|
|                           | Informations      |                                          |            |                    |                          |          | t                             |
|                           | Grilles           |                                          |            |                    |                          | >        |                               |
|                           | N' de la grille 📃 | Titre de la grille                       | Chapitre   | Méthode            | Responsable de la grille | Statut   |                               |
|                           | GRI-13014         | Chapitre 1 (Accompagné traceur) grille 2 | Chapitre 1 | Accompagné traceur | Fabrice BOUCHER          | CLÔTURÉE |                               |
|                           | GRI-13011         | Chapitre 1 (Accompagné traceur)          | Chapitre 1 | Accompagné traceur | Alain LAMOUR             | CLÔTURÉE |                               |
|                           | GRI-13012         | Chapitre 2 (Traceur ciblé)               | Chapitre 2 | Traceur ciblé      | Diane DESROCHHES         | CLÔTURÉE |                               |
|                           | GRI-13013         | Chapitre 3 (Audit système)               | Chapitre 3 | Audit système      | Fabrice BOUCHER          | CLÔTURÉE |                               |
|                           | GRICVS-5004       | Grille d'entretien avec les membres CVS  |            |                    | Eleanor COULOMBE         | CLÔTURÉE |                               |

#### Cliquez sur « résultat de l'auto-évaluation »

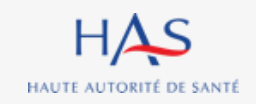

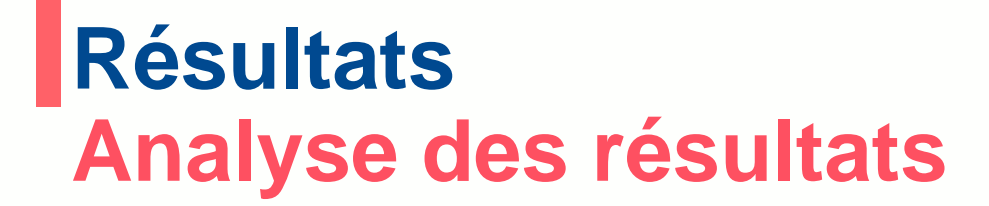

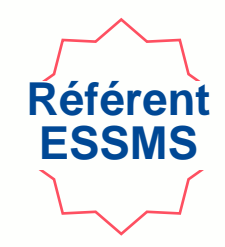

Dans l'onglet « analyse des résultats » vous pouvez relire les commentaires saisis lors du remplissage des grilles et les retravailler au besoin.

| Auto-évaluation (AE-7007) | SYNTHÈSE                                                                                                    |             |
|---------------------------|----------------------------------------------------------------------------------------------------|-------------|
|                           | Résultat de l'auto-évaluation                                                                                                    | 8           |
|                           | L'ensemble des éléments saisis lors de l'auto-évaluation sont récapitulés ci-dessous. Vous pouvez apporter tout ajustement ou complément utiles avant de passer à l'étape de synthèse. |             |
|                           | Analyse des résultats                                                                                                    |             |
|                           | <ul> <li>&gt; Critères Impératifs</li> <li>&gt; Critères Standards</li> <li>1. Cliquez ici pour attricher la liste de selon le niveau d'exigence associé</li> </ul>                    | es criteres |
|                           | ABANDONNER ENREGISTRER                                                                                                    | VALIDER     |

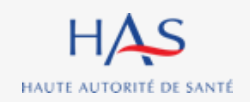

## Résultats Analyse des résultats

HAUTE AUTORITÉ DE SANTÉ

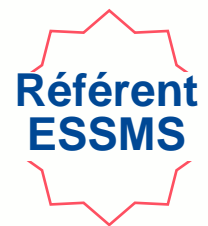

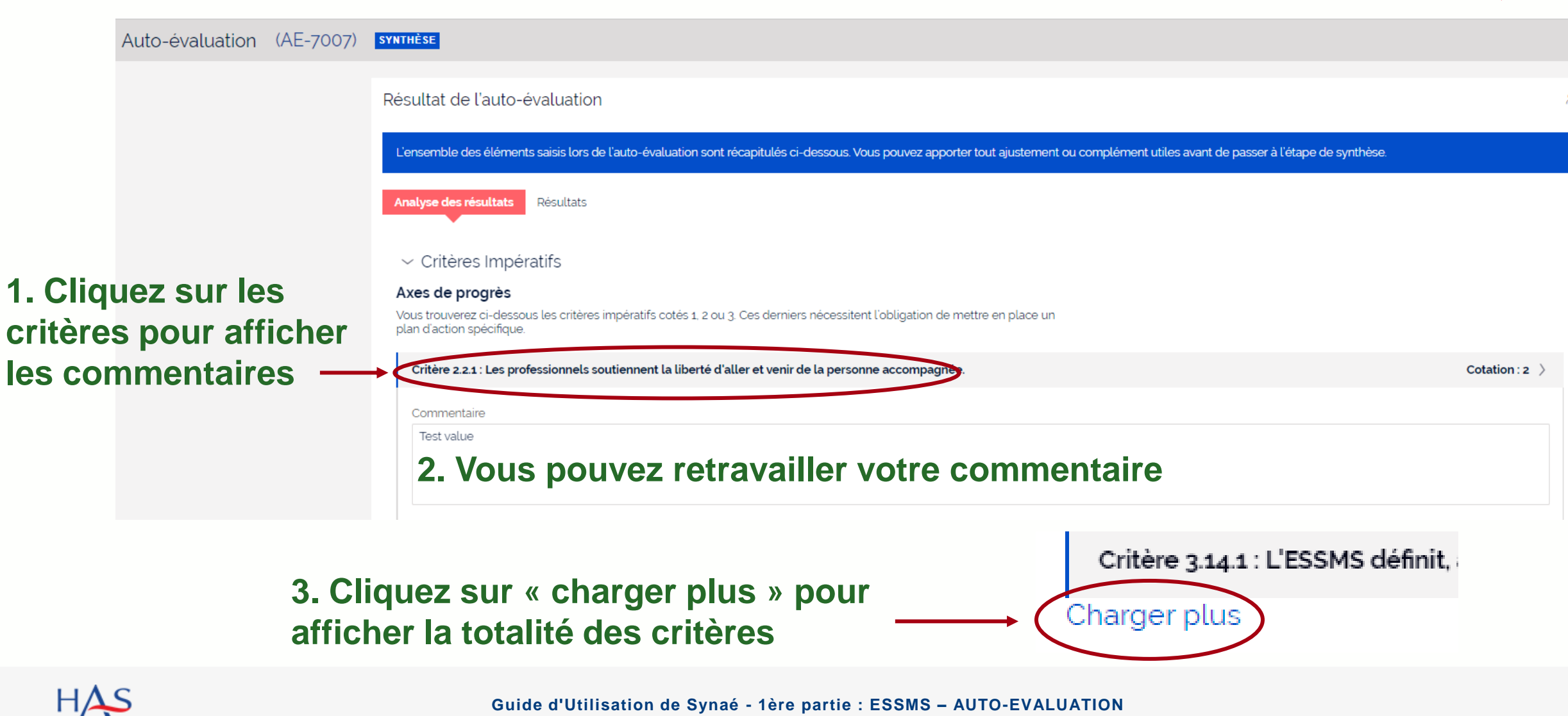

Guide d'Utilisation de Synaé - 1ère partie : ESSMS – AUTO-EVALUATION

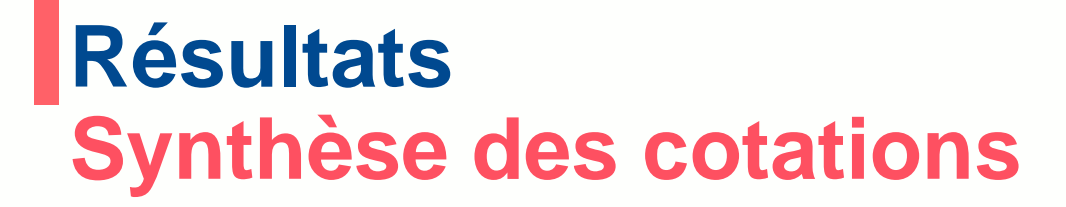

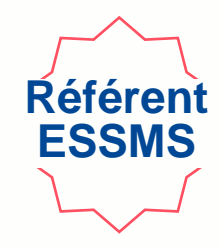

Dans l'onglet « Résultats » vous pouvez visualiser les résultats de l'auto-évaluation selon la structuration du référentiel et voir les cotations, les éléments de preuve et de justifications.

| o-évaluation (AE-7007 | ) SYNTHËSE                                                                                                    |                                                                                                    |                                                     |                      |                          |                             |  |  |  |  |
|-----------------------|----------------------------------------------------------------------------------------------------|----------------------------------------------------------------------------------------------------|-----------------------------------------------------|----------------------|--------------------------|-----------------------------|--|--|--|--|
|                       | Résultat de l'auto-év                                                                                                    | valua ion                                                                                                    |                                                     |                      |                          |                             |  |  |  |  |
|                       | L'ensemble des éléments saisis lors de l'auto-évaluation sont récapitulés ci-dessous. Vous pouvez apporter tout ajustement ou complément utiles avant de passer à l'étape de synthèse. |                                                                                                    |                                                     |                      |                          |                             |  |  |  |  |
|                       | Analyse des résult ris                                                                                                    | tésultats                                                                                                    |                                                     |                      |                          |                             |  |  |  |  |
|                       |                                                                                                    |                                                                                                    |                                                     |                      |                          | ⊥ TÉLÉCHARGER LES RÉSULTATS |  |  |  |  |
|                       |                                                                                                    | Intitulé                                                                                                    | Cotation                                            | Niveau<br>d'exigence | Eléments de preuve       | Eléments justificatifs      |  |  |  |  |
|                       | ∽ Chapitre 1                                                                                                    | La personne                                                                                                    | 2                                                   |                      |                          |                             |  |  |  |  |
|                       | - Thómatique                                                                                                    | RIENTRAITANCE ET ETHIOUE                                                                                                    |                                                     |                      |                          |                             |  |  |  |  |
|                       | ♦ Thernauque                                                                                                    | Bierrind an aloc er er landoe                                                                                                    | 2                                                   |                      |                          |                             |  |  |  |  |
|                       | <ul> <li>✓ Mernauque</li> <li>✓ Objectif 11</li> </ul>                                                                                                    | La personne accompagnée s'exprime sur la bientraitance.                                                                                                    | 2                                                   |                      |                          |                             |  |  |  |  |
|                       | <ul> <li>Objectif 11</li> <li>Critère 111</li> </ul>                                                                                                    | La personne accompagnée s'exprime sur la bientraitance.<br>La personne accompagnée exprime sa perception de la<br>bientraitance.                                                                                                    | 2                                                   | Standard             | Test value<br>Test value | Test value<br>Test value    |  |  |  |  |
|                       | Objectif 11     Critère 111     Élément     dévaluation                                                                                                    | La personne accompagnée s'exprime sur la bientraitance.<br>La personne accompagnée exprime sa perception de la<br>bientraitance.<br>La personne accompagnée est sollicitée pour exprimer sa<br>perception de la bien                                                                                                    | 2 2 2 2 2 2                                         | Standard             | Test value<br>Test value | Test value<br>Test value    |  |  |  |  |
|                       | Objectif 11     Objectif 11     Élément     dévaluation     Élément     dévaluation                                                                                                    | La personne accompagnée s'exprime sur la bientraitance.<br>La personne accompagnée exprime sa perception de la bientraitance.<br>La personne accompagnée est sollicitée pour exprimer sa perception de la bien.<br>La personne accompagnée est écoutée et respectée dans cette expression au quo.                                                                                                    | 2 2 2 2 2 2 2 2 2 2 2 2 2 2 2 2 2 2 2 2             | Standard             | Test value<br>Test value | Test value<br>Test value    |  |  |  |  |
|                       | <ul> <li>Objectif 11</li> <li>Critère 111</li> <li>Élément<br/>d'évaluation</li> <li>Élément<br/>d'évaluation</li> </ul>                                                               | La personne accompagnée s'exprime sur la bientraitance.<br>La personne accompagnée exprime sa perception de la<br>bientraitance.<br>La personne accompagnée est sollicitée pour exprimer sa<br>perception de la bien.<br>La personne accompagnée est écoutée et respectée dans<br>cette expression au quo<br>DROITS DE LA PERSONNE ACCOMPAGNEE                                                             | 2<br>2<br>2<br>2<br>2<br>2<br>2<br>2<br>2           | Standard             | Test value<br>Test value | Test value<br>Test value    |  |  |  |  |
|                       | <ul> <li>Objectif 11</li> <li>Critère 111</li> <li>Élément<br/>d'évaluation</li> <li>Thématique</li> <li>Thématique</li> </ul>                                                         | La personne accompagnée s'exprime sur la bientraitance.<br>La personne accompagnée exprime sa perception de la<br>bientraitance.<br>La personne accompagnée est sollicitée pour exprimer sa<br>perception de la bien<br>La personne accompagnée est écoutée et respectée dans<br>cette expression au quo<br>DROITS DE LA PERSONNE ACCOMPAGNEE<br>EXPRESSION ET PARTICIPATION DE LA PERSONNE<br>ACCOMPAGNEE | 2<br>2<br>2<br>2<br>2<br>2<br>2<br>2<br>2<br>2<br>2 | Standard             | Test value<br>Test value | Test value<br>Test value    |  |  |  |  |

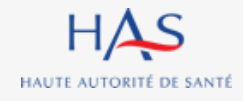

#### Guide d'Utilisation de Synaé - 1ère partie : ESSMS – AUTO-EVALUATION

### Export du tableau des résultats

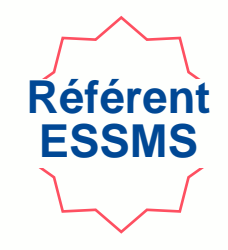

### Vous pouvez, à la fin de votre auto-évaluation, télécharger les résultats au format Excel

| Auto-évaluation (AE-7007) | SYNTHÈSE                |                                                                               |              |                      |                                 |                                     |   |                   |
|---------------------------|-------------------------|-------------------------------------------------------------------------------|--------------|----------------------|---------------------------------|-------------------------------------|---|-------------------|
|                           | Résultat de l'auto-é    | valuation                                                                     |              |                      |                                 | <i>8</i>                            |   |                   |
|                           | L'ensemble des éléments | s saisis lors de l'auto-évaluation sont récapitulés ci-dessous. Vo            | ous pouvez a | pporter tout ajuste  | ement ou complément utiles avai | nt de passer à l'étape de synthèse. |   | Cliquez sur       |
|                           | Analyse des résultats   | Résultats                                                                     |              |                      |                                 | ± TÉLÉCHARGER LES RÉSULTATS         | 5 | « télécharger les |
|                           |                         | Intitulé                                                                      | Cotation     | Niveau<br>d'exigence | Eléments de preuve              | Eléments justificatifs              |   |                   |
|                           | ∽ Chapitre 1            | La personne                                                                   | 2            |                      |                                 |                                     |   |                   |
|                           | ✓ Thématique            | BIENTRAITANCE ET ETHIQUE                                                      | 2            |                      |                                 |                                     |   |                   |
|                           | ✓ Objectif 1.1          | La personne accompagnée s'exprime sur la bientraitance.                       | 2            |                      |                                 |                                     |   |                   |
|                           | 🗸 Critère 1.11          | La personne accompagnée exprime sa perception de la<br>bientraitance.         | 2            | Standard             | Test value<br>Test value        | Test value<br>Test value            |   |                   |
|                           | Élément<br>d'évaluatior | La personne accompagnée est sollicitée pour exprimer sa perception de la bien | 2            |                      |                                 |                                     |   |                   |
|                           | Élément<br>d'évaluatior | La personne accompagnée est écoutée et respectée dans cette expression au quo | 2            |                      |                                 |                                     |   |                   |
|                           | > Thématique            | DROITS DE LA PERSONNE ACCOMPAGNEE                                             | 2            |                      |                                 |                                     |   |                   |
|                           | > Thématique            | EXPRESSION ET PARTICIPATION DE LA PERSONNE<br>ACCOMPAGNEE                     | 2            |                      |                                 |                                     |   |                   |
|                           | > Thématique            | COCONSTRUCTION ET PERSONNALISATION DU PROJET<br>D'ACCOMPAGNEMENT              | 2            |                      |                                 |                                     |   |                   |
|                           | > Thématique            | ACCOMPAGNEMENT A L'AUTONOMIE                                                  | 2            |                      |                                 |                                     |   |                   |
|                           | > Thématique            | ACCOMPAGNEMENT A LA SANTE                                                     | 2            |                      |                                 |                                     |   |                   |

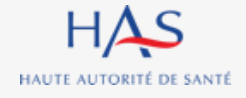

#### Guide d'Utilisation de Synaé - 1ère partie : ESSMS - AUTO-EVALUATION

# **CLOTURE D'UNE AUTO-EVALUATION**

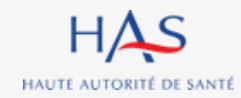

# Clôture de l'auto-évaluation

Après la revue des commentaires, vous pouvez clôturer l'auto-évaluation.

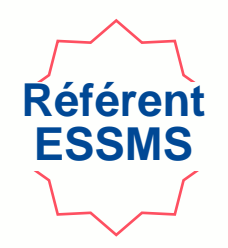

### Attention : cette action est définitive. Vous ne pourrez plus modifier vos réponses.

|                                | Intitulé                                                         | Cotation | Niveau<br>d'exigence | Eléments de preuve | Eléments justificatifs |       |
|--------------------------------|------------------------------------------------------------------|----------|----------------------|--------------------|------------------------|-------|
| > Chapitre 1                   | La personne                                                      | 2        |                      |                    |                        |       |
| <ul> <li>Chapitre 2</li> </ul> | Les professionnels                                               | 2        |                      |                    |                        |       |
| > Thématique                   | Bientraitance et éthique                                         | 2        |                      |                    |                        |       |
| > Thématique                   | Droits de la personne accompagnée                                | 2        |                      |                    |                        |       |
| > Thématique                   | Expression et participation de la personne accompagnée           | 2        |                      |                    |                        |       |
| > Thématique                   | Coconstruction et personnalisation du projet<br>d'accompagnement | 2        |                      |                    |                        |       |
| > Thématique                   | Accompagnement à l'autonomie                                     | 2        |                      |                    |                        |       |
| > Thématique                   | Accompagnement à la santé                                        | 2        |                      |                    |                        |       |
| > Thématique                   | Continuité et fluidité des parcours                              | 2        |                      |                    | Cliquez sur «          | clôtu |
| > Chapitre 3                   | L'ESSMS                                                          | 2        |                      |                    |                        |       |
| Chapitre 3 ABANDONNER EN       | L'ESSMS                                                          | 2        |                      |                    |                        |       |

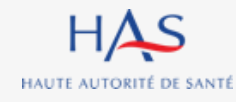

**>>**
## Clôture de l'auto-évaluation

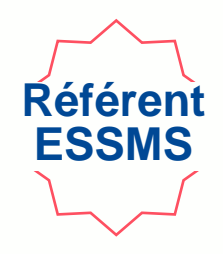

|                                | Intitulė                                               |                                                                                                   | Cotation  | Niveau<br>d'exigence | Eléments de preuve | Eléments justificatifs |          |  |
|--------------------------------|--------------------------------------------------------|---------------------------------------------------------------------------------------------------|-----------|----------------------|--------------------|------------------------|----------|--|
| > Chapitre 1                   | La personne                                            |                                                                                                   | 2         |                      |                    |                        |          |  |
| <ul> <li>Chapitre 2</li> </ul> | Les professionnels                                     |                                                                                                   | 2         |                      |                    |                        |          |  |
| > Thématique                   | Bientraitance et éthique                               | Confirmation de la                                                                                | a clôture |                      |                    | ×                      |          |  |
| > Thématique                   | Droits de la personne accompag                         | Vous êtes sur le point de clôturer l'auto-évaluation. Cette action est définitive. Souhaitez-vous |           |                      |                    |                        |          |  |
| > Thématique                   | Expression et participation de la                      | continuer?                                                                                        |           |                      |                    |                        |          |  |
| > Thématique                   | Coconstruction et personnalisation<br>d'accompagnement |                                                                                                   |           |                      |                    |                        |          |  |
| > Thématique                   | Accompagnement à l'autonomie                           | ABANDONNER                                                                                        |           |                      |                    |                        |          |  |
| > Thématique                   | Accompagnement à la santé                              |                                                                                                   | 2         |                      |                    |                        |          |  |
| > Thématique                   | Continuité et fluidité des parcour                     | s                                                                                                 | 2         |                      |                    |                        |          |  |
| > Chapitre 3                   | L'ESSMS                                                |                                                                                                   | 2         |                      |                    |                        |          |  |
| ABANDONNER                     | ENREGISTRER                                            |                                                                                                   |           |                      |                    |                        | CLÔTURER |  |

# Cliquez sur « valider » pour confirmer la clôture de l'auto-évaluation

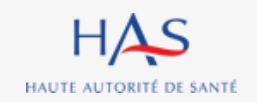

Guide d'Utilisation de Synaé - 1ère partie : ESSMS – AUTO-EVALUATION

# CONSULTATION D'UNE AUTO-EVALUATION CLOTUREE

14

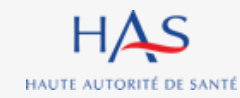

# Consultation d'une auto-évaluation clôturée

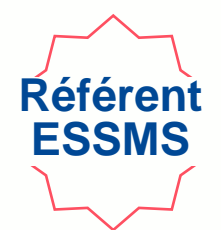

### Le Référent ESSMS peut consulter les auto-évaluations clôturées depuis sa page d'accueil

|                                                                                           | Auto-évaluation                                                                                     |                                                                                                    |                                                                                                    |                                                                                                    |                                                                                                    | Évaluation par un organisme                                                                                                    |  |  |  |
|-------------------------------------------------------------------------------------------|----------------------------------------------------------------------------------------------------|----------------------------------------------------------------------------------------------------|----------------------------------------------------------------------------------------------------|----------------------------------------------------------------------------------------------------|----------------------------------------------------------------------------------------------------|----------------------------------------------------------------------------------------------------|--|--|--|
| Procéder à l'auto-évaluation de vos établissements ou services sociaux et médico-sociaux. |                                                                                                    |                                                                                                    |                                                                                                    | Procéder à la création de vos évaluations et à leur suivi.                                                                         |                                                                                                    |                                                                                                    |  |  |  |
| <i>→</i>                                                                                  |                                                                                                    |                                                                                                    |                                                                                                    |                                                                                                    |                                                                                                    |                                                                                                    |  |  |  |
|                                                                                           |                                                                                                    |                                                                                                    |                                                                                                    |                                                                                                    |                                                                                                    |                                                                                                    |  |  |  |
| Les auto-évaluations les plus récentes                                                    |                                                                                                    |                                                                                                    |                                                                                                    |                                                                                                    |                                                                                                    |                                                                                                    |  |  |  |
|                                                                                           |                                                                                                    |                                                                                                    |                                                                                                    |                                                                                                    |                                                                                                    |                                                                                                    |  |  |  |
| Titre de l'auto-évaluation                                                                | Ŧ                                                                                                   | Date de création                                                                                         | Ŧ                                                                                                    | Établissement géographique                                                                                                    | =                                                                                                    | Statut                                                                                                    |  |  |  |
|                                                                                           |                                                                                                    | aa auril aaaa                                                                                            |                                                                                                    |                                                                                                    |                                                                                                    |                                                                                                    |  |  |  |
|                                                                                           | n de vos établissements ou services sociaux<br>→<br>les plus récentes<br>Titre de l'auto-évaluation | n de vos établissements ou services sociaux et médico-<br>→ les plus récentes Titre de l'auto-évaluation | n de vos établissements ou services sociaux et médico-sociaux.<br>→<br>les plus récentes<br>Titre de l'auto-évaluation = Date de création | n de vos établissements ou services sociaux et médico-sociaux. → les plus récentes Titre de l'auto-évaluation = Date de création = | n de vos établissements ou services sociaux et médico-sociaux.<br>→<br>les plus récentes<br>Titre de l'auto-évaluation<br>Date de création<br>Date de création<br>Établissement géographique | n de vos établissements ou services sociaux et médico-sociaux.<br>→<br>les plus récentes<br>Titre de l'auto-évaluation<br>Date de création |  |  |  |

#### Cliquez ici pour ouvrir l'auto-évaluation

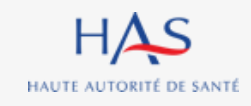

## Consultation d'une auto-évaluation clôturée

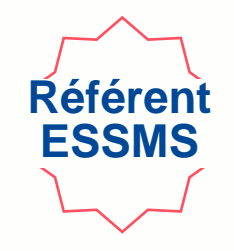

### 1. Accès aux grilles d'évaluation complétées

## 2. Accès aux commentaires par type de critères

#### 3. Accès au tableau de synthèse des cotations

#### Synthèse de l'auto-évaluation

Vous trouverez ci-dessous, dans chacun des onglets, les résultats de votre auto-évaluation.

Informations S

Synthèse axes forts, axes de progrès Synthèse cotations

#### Grilles

| N' de la grille | Titre de la grille                       | Chapitre   | Méthode            |
|-----------------|------------------------------------------|------------|--------------------|
| GRI-13014       | Chapitre 1 (Accompagné traceur) grille 2 | Chapitre 1 | Accompagné traceur |
| GRI-13011       | Chapitre 1 (Accompagné traceur)          | Chapitre 1 | Accompagné traceur |
| GRI-13012       | Chapitre 2 (Traceur ciblé)               | Chapitre 2 | Traceur ciblé      |
| GRI-13013       | Chapitre 3 (Audit système)               | Chapitre 3 | Audit système      |
| GRICVS-5004     | Grille d'entretien avec les membres CVS  |            |                    |

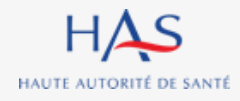

#### Guide d'Utilisation de Synaé - 1ère partie : ESSMS – AUTO-EVALUATION